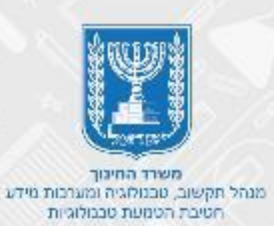

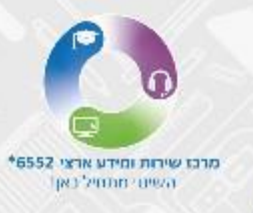

Dimention Dime

# Microsoft Teams למידה מרחוק

בניסה ל - Microsoft Teams

סרגל אישי

- הגדרות פרופיל אישי
  - יצירת ביתה
- הצטרפות לכיתה/לצוות
  - הביתות שלך
- פעולות לביצוע במרחב הכיתתי
  - ניהול הביתה
  - קוד ביתה
  - ניהול ערוצים
  - קישור לביתה
  - העלאת קבצים
    - יצירת מטלה
      - מפגש וירטואלי
    - מפגש מיידי
    - תיזמון מפגש
      - סרגל בלים
    - ניהול המפגש

#### דגשים חשובים

- יש לפנות לרכז תקשוב בביה"ס/לרשות לקבלת הוראות כניסה
  - ניתן לצרף עד 250 משתתפים לשיחה •
  - ניתן להתחבר דרך מחשב ומכל מכשיר נייד •

## **Microsoft Teams - כניסה ל**

ישנן מס' דרכי התחברות ל- Microsoft Teams, להלן שתי אפשרויות שכיחות:

#### <u>אפשרות ראשונה</u>

#### **Microsoft 365**

• הקלידו במנוע החיפוש Microsoft 365 sign in

| Google                          |
|---------------------------------|
| microsoft 365 sign in Q         |
| יותר מזל משכל Google - חיפוש ב- |
| Boogle זמינה ב: الحريبة Google  |
|                                 |

**Sign In** לחצו על •

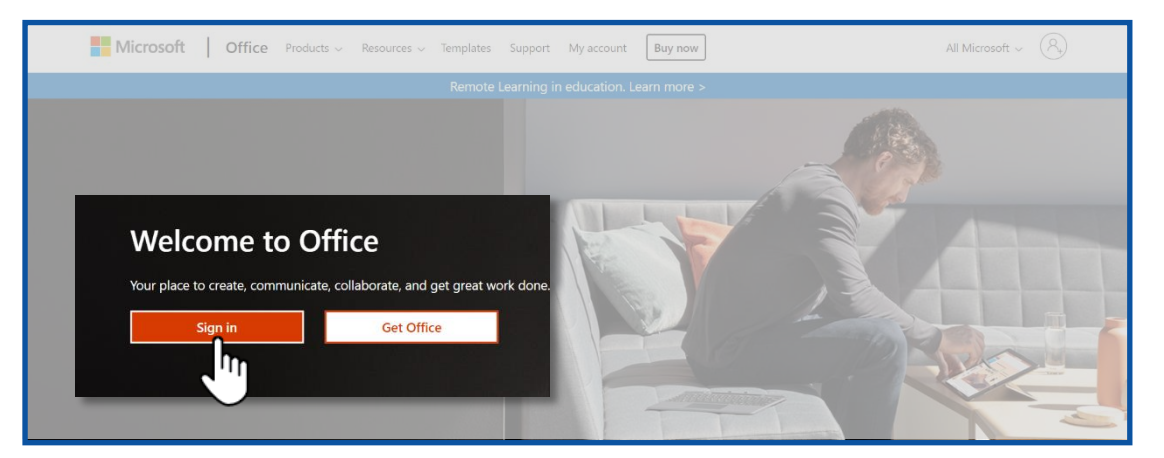

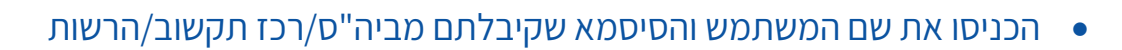

| Microsoft              |                               |
|------------------------|-------------------------------|
| Sign in                |                               |
| Email, phone, or Skype |                               |
| Sign-in options        | A Constant All and Second And |
|                        | Next                          |

#### <u>אפשרות שנייה</u>

#### קהילה לומדת

הקלידו במנוע החיפוש קהילה לומדת

|  | Goo               | ogle           |               |
|--|-------------------|----------------|---------------|
|  |                   |                | קהילה לומדת 🔍 |
|  | יותר מזל משכל     | Google-חיפוש ב |               |
|  | : العربية English | זמינה ב Google |               |

לחצו על כניסה דרך משרד החינוך

| 2000 | רחב דיגיטלי          | ב <b>duil</b><br>ישראל לומדת במ |  |
|------|----------------------|---------------------------------|--|
|      | הורים<br>משרד החינוך | תלמידים ומורים<br>כניסה דרך נ   |  |
|      | אבון מערכת ∽         | עניסה באמצעות חע                |  |

- בחרו את האפשרות המתאימה לכם
- 1. הקלידו קוד משתמש וסיסמא ולחצו על כניסה
- 2. הקלידו את מס' תעודת הזהות שלכם ולחצו על שלח לי SMS

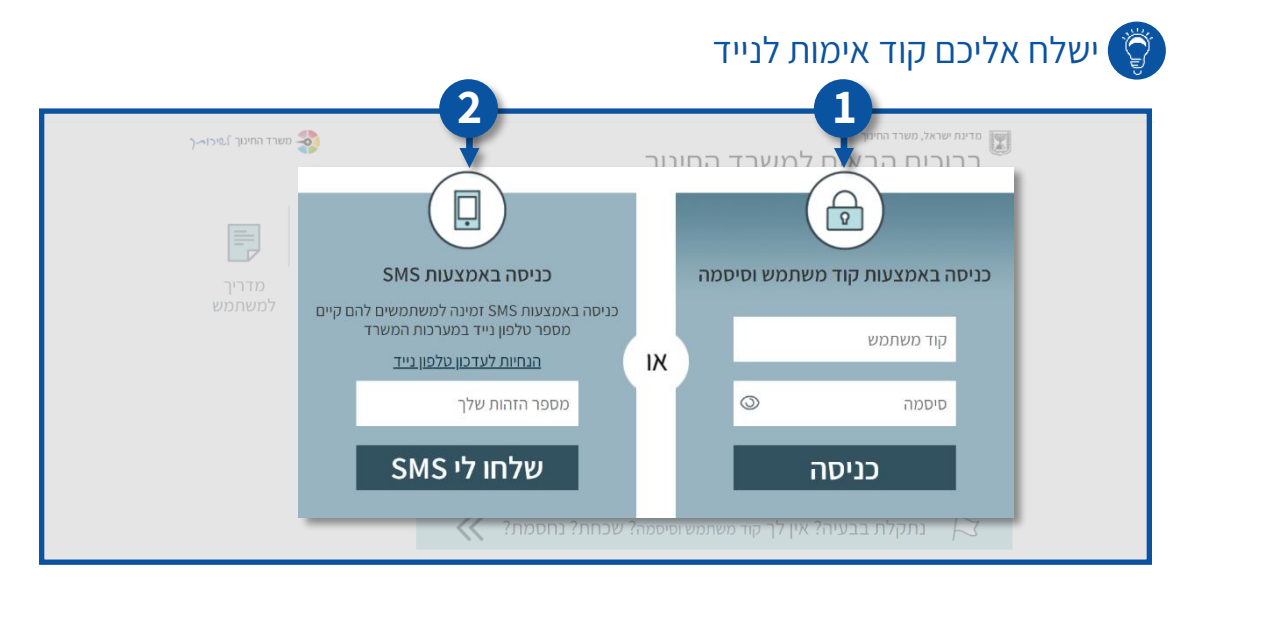

## כניסה ל- Microsoft Teams

או **קהילות Teams** או דיבוע הסגול עם האות ד הנקרא סמצו על הריבוע הסגול עם האות ד

|               |       |            |         |            |                   |      |          |                              | בוקר טוב                      |
|---------------|-------|------------|---------|------------|-------------------|------|----------|------------------------------|-------------------------------|
| Sway Notebook | Teams | SharePoint | OneNote | PowerPoint | <b>X</b><br>Excel | Word | OneDrive | وت<br>Outlook<br>حد היישומים | רתחל חדש<br>התחל חדש<br>Forms |

|                           |                                       |                                                  |                       | זרגל אישי |
|---------------------------|---------------------------------------|--------------------------------------------------|-----------------------|-----------|
|                           |                                       | וותים שלך                                        | 3. הצ                 | 1. פעילות |
|                           |                                       | ז שנה                                            | 4. לור                | 2. צ'אט   |
| ז הצטרף לצוות או צור צוות | ייי<br>היסטוריה יא 3 גלילי כפר<br>סבא | <br>דיייי גלילי כפר אזרחות יא'2 גלילי כפר<br>סבא | 2<br>צג<br>צוות גלילי |           |

# פעילות

לצפייה בהתראות המערכת לחצו על 😱

| י התראות ∽                                                                                                    | 7    | כללי פרסוסים קבצים מחברת סגל +                                                                                                    |
|----------------------------------------------------------------------------------------------------|------|----------------------------------------------------------------------------------------------------|
| אב 8* אלונה הוסיף אותך לצוות צוות 🕹 🕹 גלילי                                                                                    | 7:41 |                                                                                                    |
| אזכיר את אזרחות הזכיר את אזרחות הזכיר את אזרחות איץ גלילי כפר סבא<br>אזרחות יא? גלילי כפר סבא > כללי<br>מטלת גיצוען Due Jun 20 | 7:29 |                                                                                                    |
| אלונה הוסיף אותך לצוות 📽 🎍 אלרות אזרחות יא'2 גלילי כפר סבא                                                                     | 6:59 |                                                                                                    |
|                                                                                                    | _    | ברוך הבא לצוות!                                                                                                    |
|                                                                                                    |      | נסה @לאוכר שים או איני הוריא אין אוייר אוייר אין שיווי אין שיווי אנשי סגל כדי להתחיל שיווה.<br>שלונה ביים הוריא אם שני הוריאה ו- לאור גולדיום |
|                                                                                                    |      | אמנה ביש שינה את תאור הצוות.<br>8 – אלונה ביש שינה את תאור הצוות.                                                                             |
|                                                                                                    |      | אלונג ביים 20.2<br>נוספה כרטיסיה חדשה בחלק העליון של ערזץ זה. הנה קישור.                                                                      |
|                                                                                                    |      | Edit   לניהול צוותי                                                                                                    |
|                                                                                                    |      |                                                                                                    |
|                                                                                                    |      |                                                                                                    |
|                                                                                                    |      | התחל שיחה חדשה. הקלד © כדי לאזכר מישהו.                                                                                                    |
|                                                                                                    |      |                                                                                                    |

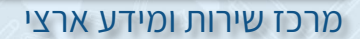

|      | לביצוע שיחות פרטיות או עם קבוצה קטנה של אנשים לחצו על       | • |
|------|-------------------------------------------------------------|---|
| צ'אט | יד בוע ש הווניכו ש ווניאו עם קבובוו קשנוו שי אנש ם יחובו עי |   |

| חפש או הקלד פקודה                                                                           | Ľ                  |                                        |
|---------------------------------------------------------------------------------------------|--------------------|----------------------------------------|
|                                                                                             | אחרונים אנשי קשר 🍸 | צ'אט                                   |
|                                                                                             |                    | מועדפים                                |
|                                                                                             |                    | S                                      |
| ٠                                                                                           |                    |                                        |
|                                                                                             |                    |                                        |
| •                                                                                           |                    |                                        |
| •••                                                                                         |                    |                                        |
| קיים שיחות פרטיות                                                                           |                    |                                        |
| לעתים אתה מעוניין לשוחח בציאט או בשיחת וידאו באופן פרטי אחד-על-אחד או עם קבוצה של<br>אנשים. |                    |                                        |
| צ'אטים פרטיים ושיחות פרטיות 💽                                                               |                    |                                        |
|                                                                                             |                    |                                        |
|                                                                                             |                    |                                        |
|                                                                                             |                    |                                        |
|                                                                                             | ר מתאה             | ······································ |

#### צוותים

צ'אט

• לצפייה בצוותים שלכם או הצוותים שאליהם אתם משויכים לחצו על

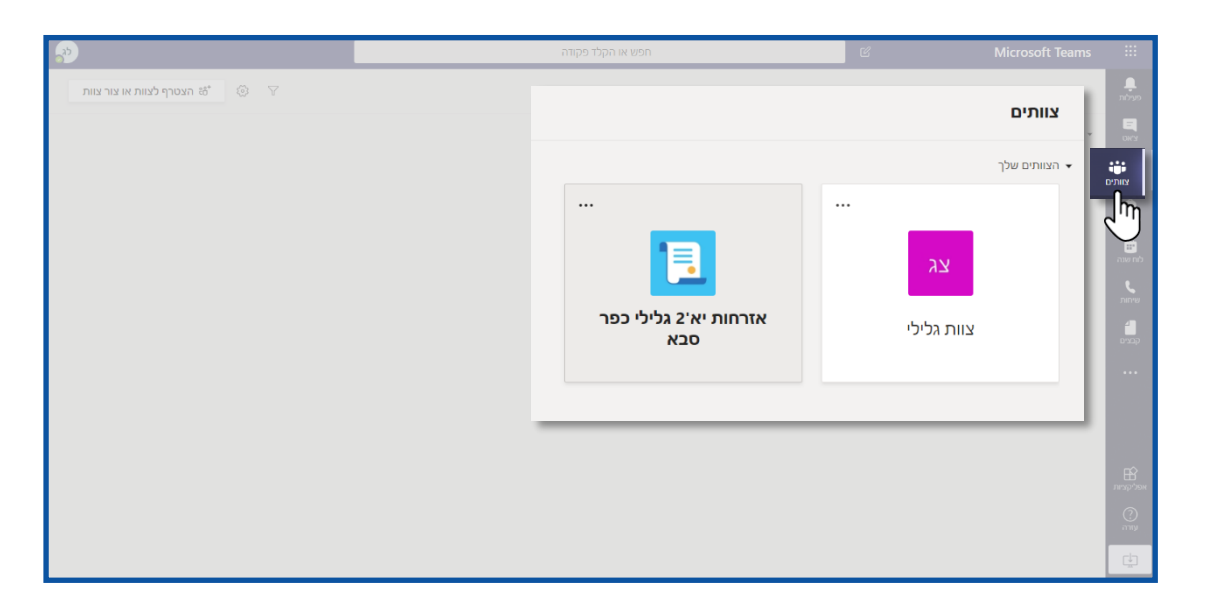

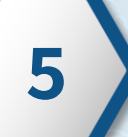

# לוח שנה

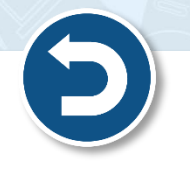

# לצפייה בפגישות שקבעתם ושנקבעו עבורכם לחצו על 🐽

| 5                        |                        | חפש או הקלד פקודה          | Ľ                      |                                   |
|--------------------------|------------------------|----------------------------|------------------------|-----------------------------------|
| היפגש כעת + פגישה חדשה 🤤 |                        |                            |                        | לוח שנה 🗐                         |
| שבוע עבודה 🗠             |                        |                            | $\sim$ 2020 - מאי 2020 | ן 🕄 היום < אפריל 🕄                |
| 01<br>יום שישי           | <b>30</b><br>יום חמישי | <b>29</b><br>יום רביעי     | <b>28</b><br>יום שלישי | <b>27</b><br>יום שני              |
|                          |                        |                            |                        | 00: 00:8                          |
|                          |                        |                            | הצטרף                  | סטיפ שיחת משוב<br>חשנה אלונה ביים |
|                          |                        | מפגש כיתתי<br>ליאור גולדמן |                        | 10:00 0:00 <b>(</b>               |
|                          | E                      |                            |                        | 11:00                             |
|                          |                        |                            |                        | 12:00                             |
|                          |                        |                            |                        | 13:00 PP                          |
|                          |                        |                            |                        | 14:00                             |

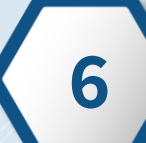

## ניהול הגדרות פרופיל

- 🕢 לניהול הגדרות הפרופיל שלכם לחצו על
  - 1. שינוי תמונת פרופיל
    - 2. הגדרות
    - 3. התנתק

|    |                                                    | חפש או הקלד פקודה | Ľ                     | Microsoft Teams |               |
|----|----------------------------------------------------|-------------------|-----------------------|-----------------|---------------|
| 2m | ליאור גולדמן                                       |                   |                       | צוותים          | ם.<br>פעילות  |
|    | עה תמונה י                                         |                   |                       |                 |               |
| <  | יזמין<br>הגדר הודעות מצב                           |                   |                       |                 |               |
|    | נשמר D<br>הגדרות (2                                |                   | 1                     | צג              | ם<br>סטלות    |
|    | קיצורי מקשים                                       | ٦                 | אזרחות יא'2 גלילי כפו | צוות גלילי      | ave not       |
| <  | אודות                                              |                   | 017                   |                 | <b>נ</b> יחות |
|    | הורד אפליקציה לשולחן העבודה<br>הורד אפליקציה לנייד |                   |                       |                 | 1             |
|    | התנתק 🕂 3                                          |                   |                       |                 |               |
|    |                                                    |                   |                       |                 |               |
|    |                                                    |                   |                       |                 | FŔ            |
|    |                                                    |                   |                       |                 | פליקציות      |
|    |                                                    |                   |                       |                 | עזיה          |
|    |                                                    |                   |                       |                 | ţ,            |

6

7

הגדרות

לחצו על הגדרות

| * |                                                   | חפש או הקלד פקודה        | Ľ                     |            |       |
|---|---------------------------------------------------|--------------------------|-----------------------|------------|-------|
|   | לג ליאור גולדמן                                   |                          |                       | צוותים     |       |
|   | שנה תמונה                                         |                          |                       |            |       |
| < | זמין o זמין הגדר הודעות מצכ                       |                          |                       |            |       |
|   | נשמר                                              |                          |                       | צג         |       |
|   | ا مגדרות<br><b>Ω</b>                              | היחנווריה יא 3 גלילי בפר | אזרחות יא'? גלילי בפר | _          |       |
|   | קיצליים                                           | סבא                      | סבא                   | צוות גלילי |       |
| < | אודות                                             |                          |                       |            | שיחות |
|   | הורד אפליקציה לשולחן העבודה<br>הורד אפליקציה לעוד |                          |                       |            |       |
|   |                                                   |                          |                       |            |       |
|   | התנתק                                             |                          |                       |            |       |
|   |                                                   |                          |                       |            |       |
|   |                                                   |                          |                       |            |       |
|   |                                                   |                          |                       |            | עזוה  |
|   |                                                   |                          |                       |            | ÷     |

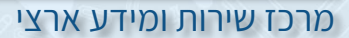

## 1. תוכלו לבחור את ערכת הנושא

#### 2. ניתן לשנות את שפת הכלי

| Set and a set of the set of the set of t |                                                                                                    | הגדרות                  | Microsoft Teams |     |
|----------------------------------------------------------------------------------------------------|----------------------------------------------------------------------------------------------------|-------------------------|-----------------|-----|
| א הצסרף לצוות או צור צוות 💿 🔍                                                                                                    | ערכת נושא                                                                                                    | 11 THE                  |                 |     |
|                                                                                                    |                                                                                                    | פרטיות<br>€ הודעות<br>ב |                 |     |
| חזת גבוהה                                                                                                    | ברירת מחדל כהה                                                                                                    | שיחות 🗞                 |                 |     |
|                                                                                                    | פריסה<br>בחר כיצד ברצוגך לנווט בין צוותים.                                                                              |                         |                 |     |
|                                                                                                    |                                                                                                    |                         |                 |     |
|                                                                                                    | רשת רשימה                                                                                                    |                         |                 |     |
| 2                                                                                                    | שכוו<br>הפעל מחדש את האפליקציה כדי להחיל את הגדרות השפה.<br>שפת האפליקציה קובעת את תבגית התאריך והשעה.<br>עברית (ישראל) |                         |                 |     |
|                                                                                                    | שפת לוח מקשים עוקפת קיצורי לוח מקשים.<br>V English (United States)                                                      |                         |                 |     |
|                                                                                                    |                                                                                                    |                         |                 |     |
|                                                                                                    |                                                                                                    |                         |                 |     |
|                                                                                                    |                                                                                                    |                         |                 | L C |

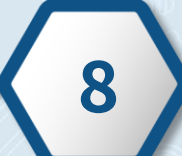

F

## יצירת כיתה

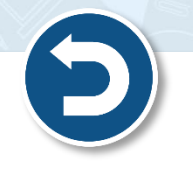

לחצו על הצטרף לצוות או צור צוות

|                                 | חפש או הקלד פקודה | C         | Microsoft Teams |                   |
|---------------------------------|-------------------|-----------|-----------------|-------------------|
| הצטרף לצוות או צור צוות 😚 💿 🍸   |                   |           | צוותים          | novo              |
| הצטרף לצוות או צור צוות ස⁺<br>ח |                   |           |                 |                   |
| ζm                              |                   |           |                 |                   |
| <i>S</i>                        |                   |           |                 |                   |
|                                 | א'2 גלילי כפר     | אזרחות יי | צוות גלילי      | נים<br>לוח שנה    |
|                                 | סבא               |           |                 | <b>د</b><br>سיחות |
|                                 |                   |           |                 | ill<br>qeera      |
|                                 |                   |           |                 |                   |
|                                 |                   |           |                 |                   |
|                                 |                   |           |                 |                   |
|                                 |                   |           |                 | אפליקריות         |
|                                 |                   |           |                 | יעזרה.<br>עזרה    |
|                                 |                   |           |                 | ¢                 |

#### לחצו על צור צוות

| <i>.</i> ? | חפש או הקלד פקודה                    | ය Microsoft Teams |                                                                |
|------------|--------------------------------------|-------------------|----------------------------------------------------------------|
| חפע עוותים |                                      | הקוזם × הקוזם     | ກ້າງກ                                                          |
| U, DMINYER | באמצעות קוד<br>ה לפוול מון אוט<br>לג |                   | arci<br>orci<br>nitrat<br>nitrat<br>nitrat<br>nitrat<br>nitrat |
|            |                                      | 2'' <u>"</u>      | אשליקריות<br>אשליקריות<br>עזרה<br>עזרה                         |

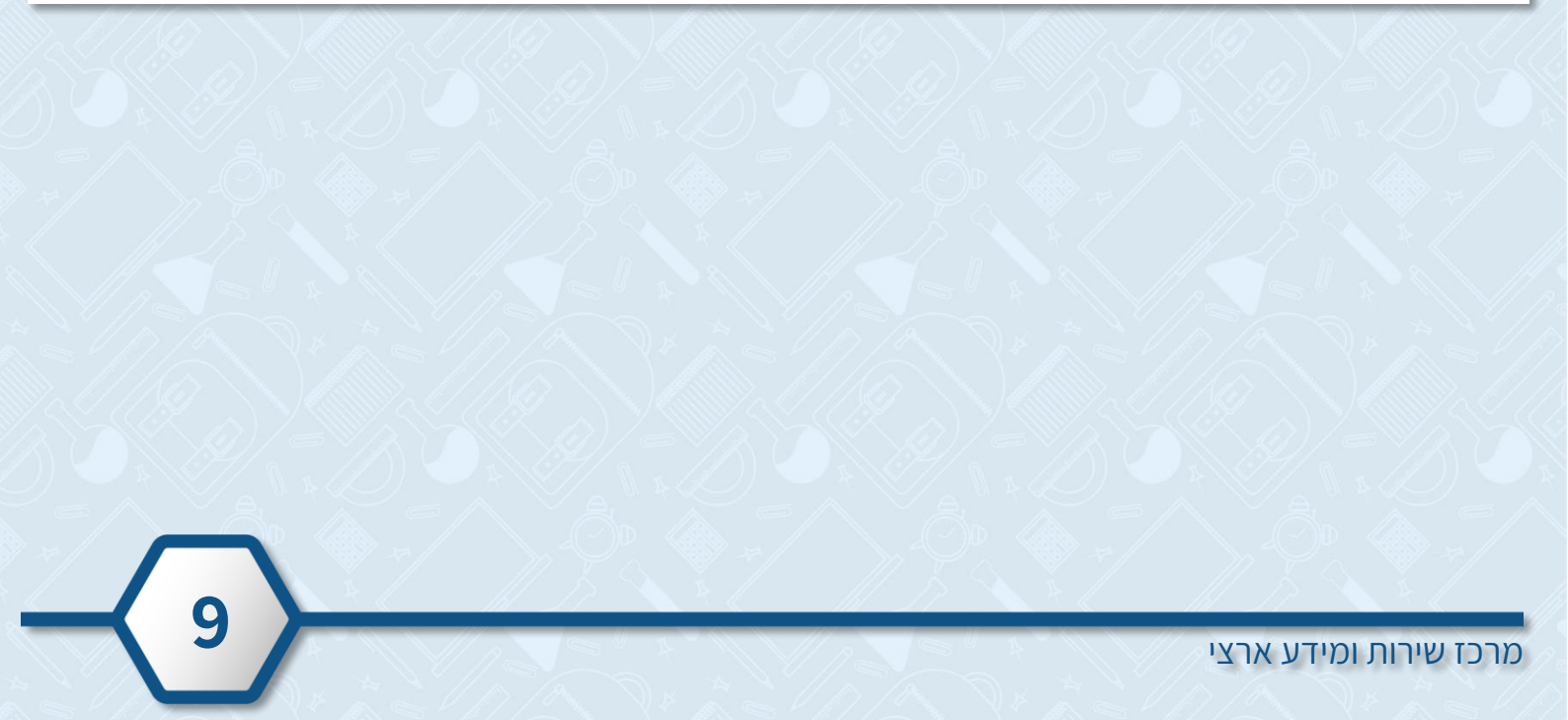

#### לחצו על צוות מסוג כיתה

|              |                                                          | לד פקודה                           | חפש או הק                                           | Ľ                                              | Microsoft Teams |                |
|--------------|----------------------------------------------------------|------------------------------------|-----------------------------------------------------|------------------------------------------------|-----------------|----------------|
|              |                                                          |                                    |                                                     |                                                |                 | A.             |
| חפש צוותים 🔍 |                                                          |                                    |                                                     |                                                |                 | E<br>ur        |
|              |                                                          | _                                  | _                                                   | בחירת סוג צוות                                 |                 |                |
|              |                                                          | A                                  |                                                     | <u> </u>                                       |                 |                |
|              | אחר<br>מועדונים, קבוצות לימוד, פעילויות<br>לאחר בית הספר | <b>סגל</b><br>ניהול בית ספר ופיתוח | ילת למידה מקצועית<br>(PLC)<br>קבוצת עבודה של מחנכים | כיתה<br>דיונים, פרוייקטים קבוצתיים, מטלות<br>ס |                 |                |
|              | ביטול                                                    |                                    |                                                     | - M                                            |                 |                |
|              |                                                          |                                    |                                                     |                                                |                 | B.             |
|              |                                                          |                                    |                                                     |                                                |                 | ()<br>()<br>() |
|              |                                                          |                                    |                                                     |                                                |                 | ¢              |

- 1. הקלידו את שם השיעור (חובה)
- 2. תוכלו להוסיף את תיאור השיעור/ מידע נוסף (אופציונלי)
  - 3. לחצו על **הבא**

| <b>.</b> | מפש או הקלד פקודה                                                                                                    | Microsoft Teams |
|----------|----------------------------------------------------------------------------------------------------|-----------------|
|          |                                                                                                    | רקום - הקום     |
|          | <b>צירת הצוות</b><br>וורים הבעלים של צוותי כיתה והתלמידים משתתפים כחברים. כל צוות כיתה מאפשר לך ליצור מטלות<br>חיזונים, לתעד משוב של תלמידים ולספק לתלמידים שלך שטח פרטי להערות במחברת הכיתה. |                 |
| 1+       | ים<br>היסטוריה יא 3 גלילי כפר סבא ⊘                                                                                                    |                 |
| 2+       | זיאר (אופציגלי)                                                                                                    |                 |
| 3-       | זר צוות כאמצעות צוות קיים שישמש כתבנית<br>ביטול הבא                                                                                                    | 4<br>           |
|          |                                                                                                    |                 |

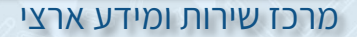

- הוסיפו את התלמידים/צוות המורים
- 1. הקלידו את שם התלמיד או שם של קבוצת תלמידי הכיתה
  - 2. לחצו על **הוסף**

| 9 | חפש או הקלד פקודה                                                                                                    | C Microsoft Teams |  |
|---|----------------------------------------------------------------------------------------------------|-------------------|--|
|   |                                                                                                    |                   |  |
|   | הוסף אנשים ל- "היסטוריה יא 3 גלילי כפר סבא"<br>תלמידים מורים<br>אי אלוגה או משתמש בבית הספר שלך.<br>התחל להקליד שם כדי לבחור קבוצה, רשימת תפוצה או משתמש בבית הספר שלך. |                   |  |
|   | דלג                                                                                                    |                   |  |

## הצטרפות לכיתה/צוות באמצעות קוד

- במידה ותלמיד לא משויך לכיתה, יש לפנות ליוצר כיתה/צוות לקבלת הקוד
  - לחצו על הצטרף לצוות או צור צוות

| <b>9</b>                   | חפש או הקלד פקודה              | Ľ                            | Microsoft Teams |                           |
|----------------------------|--------------------------------|------------------------------|-----------------|---------------------------|
| הצטרף לצוות או צור צוות ≎ื |                                |                              | צוותים          | יפעילות.                  |
|                            |                                |                              | א הצוותים שלך 👻 |                           |
| $\bigcirc$                 |                                |                              |                 |                           |
|                            |                                | 1                            | צג              | ntoo                      |
|                            | היסטוריה יא 3 גלילי כפר<br>סבא | אזרחות יא'2 גלילי כפר<br>סבא | צוות גלילי      | ເມື່ອ<br>ເຊິ່ງ ເພື່ອ ແມ່ນ |
|                            |                                |                              |                 | <b>е</b><br>лигчи         |
|                            |                                |                              |                 |                           |
|                            |                                |                              |                 |                           |
|                            |                                |                              |                 |                           |
|                            |                                |                              |                 | FÊ                        |
|                            |                                |                              |                 | אמליקציות                 |
|                            |                                |                              |                 | ้อาณ                      |
|                            |                                |                              |                 |                           |

| ð | חפש או הקלד פקודה 🗹            | Microsoft Teams         |                |
|---|--------------------------------|-------------------------|----------------|
|   |                                | הצטרף לצוות או צור צוות |                |
|   |                                |                         | ייים<br>צוותים |
|   | 4                              | צור צוות                | ם<br>סטלות     |
|   | הצטרף לצוות באמצעות קוד        | •••                     | ana up         |
|   | sixog51                        | צורצוות 8*              | שיחות          |
|   | הצטרף לצוות<br>הרא האטרף לצוות |                         | קבנים<br>••••  |

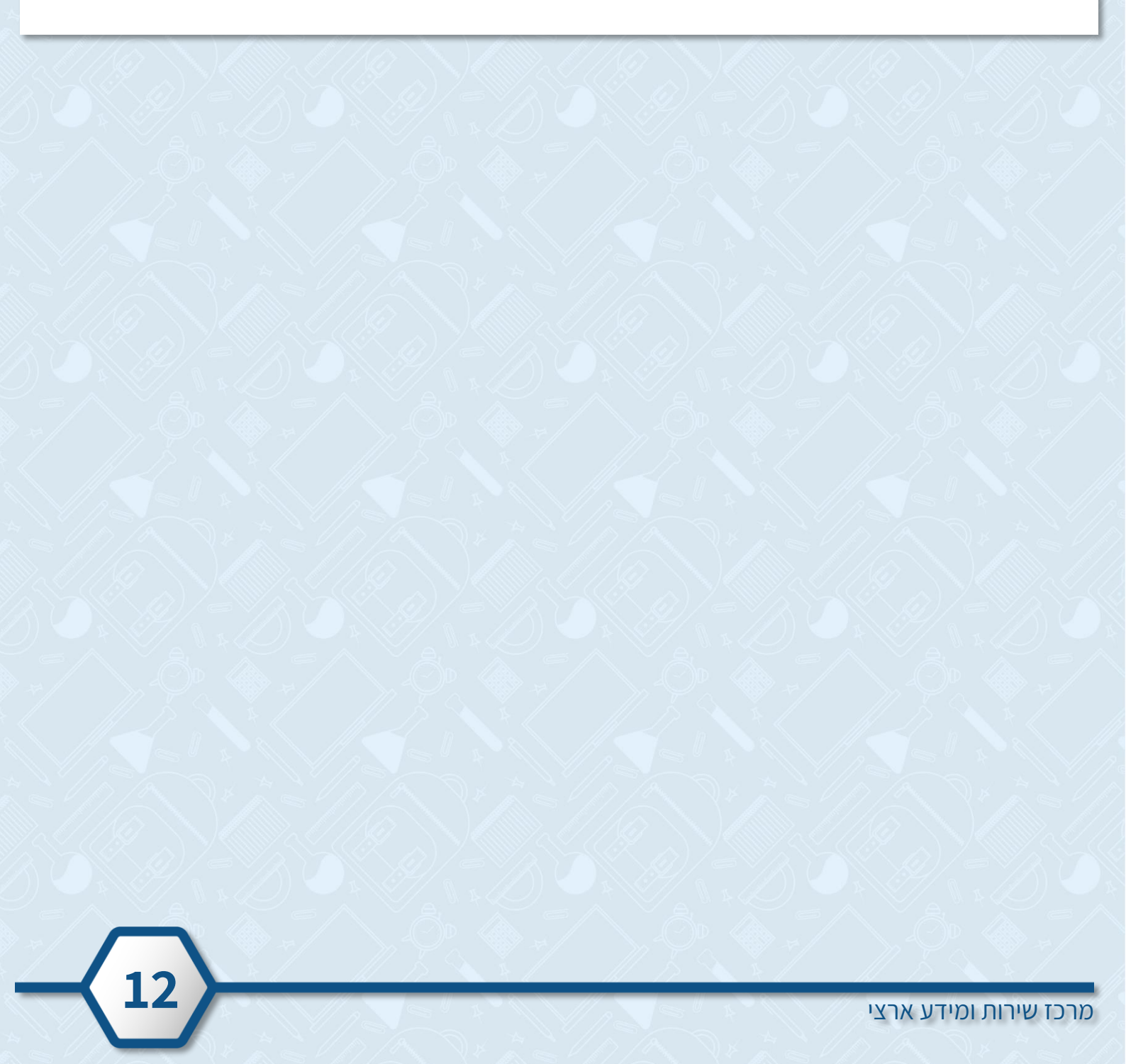

## הכיתות שלך/הצוותים שלך

- 1. לניהול הצוות לחצו על 😶
- 2. לכניסה לכיתה/לצוות הרצוי לחצו על שם הכיתה/הצוות
  - 3. לצפייה בכל הצוותים שלכם לחצו על **צוותים נסתרים**

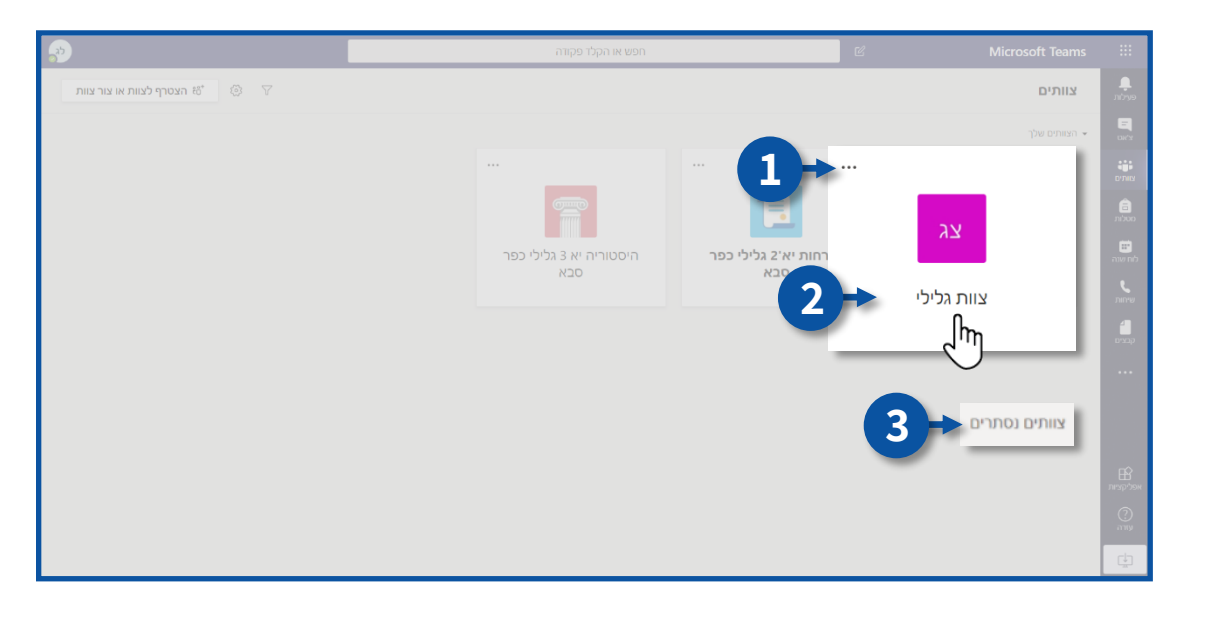

## פעולות לביצוע במרחב כיתתי/צוותי

- ניהול הכיתה/הצוות שלך
   ערוצים (חלוקה לנושאים)
- ך 3. פרסומים ים) 4. קבצים
- 5. מטלות 6. הוספת לשונית חדשה

7. תיבת טקסט 8. סרגל כלים

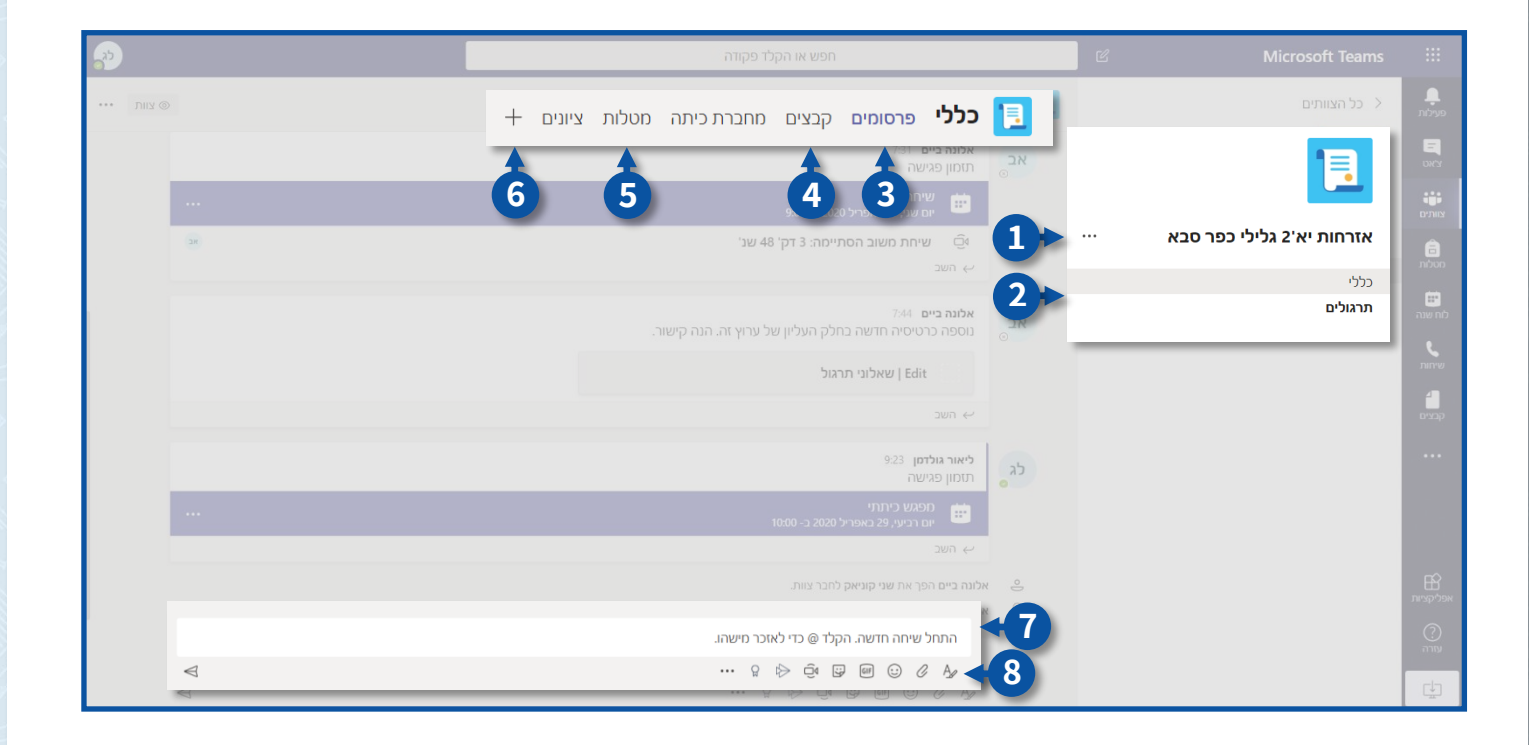

## ניהול הכיתה/הצוות שלך

- לניהול הצוות לחצו על
  - 1. ניהול צוות
  - 2. הוסף ערוץ
  - 3. הוסף חבר

7. נהל תגיות

- 8. מחק את הצוות
- 6. קבל קישור לצוות

4. עזוב את הצוות

5. עריכת צוות

| <b>P</b>     |  | חפש או הקלד פקודה                                           | ď      | Microsoft Teams                             |                              |
|--------------|--|-------------------------------------------------------------|--------|---------------------------------------------|------------------------------|
| лиу ©        |  | יאי2 גלילי כפר סבא ן ן                                      | 1      | <ul> <li>cf asilities</li> </ul>            | פעילת<br>פעילת<br>צאנו       |
| הוסף חבר 🗳   |  | רים בקשות ממתינות ערואים הגדרות ניתוח אפליג<br>זפש חברים Q. | <br>   | אזרחות יא'2 גלילי כפר סבא                   | iii<br>Dinix                 |
| תפקיד        |  | ניהול צוות 🚺                                                |        | כללי<br><b>תרגולים</b>                      | лооо<br>в                    |
| $\sim$ בעלים |  | 2 הוסף ערוץ                                                 |        |                                             | לוח שנה<br>ע                 |
| בעלים 🗸      |  | הוסף חבר 3                                                  | ot J   |                                             | שיוות<br>1                   |
|              |  | עזוב את הצוות                                               | Ster 0 |                                             | ••••                         |
|              |  | עריכת צוות                                                  | 0      |                                             |                              |
|              |  | קבל קישור לצוות                                             | ୍ଦ     |                                             |                              |
|              |  | נהל תגיות                                                   | 0      |                                             | אפליקניות                    |
|              |  | 8 מחק את הצוות                                              | 1      | northeurope.notifications.teams.microsoft.c | רייה<br>עודה<br>בנותן ל- האי |

# ניהול הכיתה/הצוות שלך

## קוד הכיתה/הצוות

לחצו על ניהול צוות

| <i>?</i>   |        | חפש או הקלד פקודה       | C                            | Microsoft Teams           |                  |
|------------|--------|-------------------------|------------------------------|---------------------------|------------------|
| אווע 👁     |        | • א'2 גלילי כפר סבא     | אזרחות יא                    | < כל הצוותים              | niyo<br>Dave     |
|            |        | ערוצים הגדרות ניתוח אפל | <u>חברים</u> בקשות ממתינות   |                           |                  |
| הוסף חבר 🐣 |        |                         | ייי חפש חברים<br>גיהול צוות  | אזרחות יא'2 גלילי כפר סבא | ີ<br>ກ່ວນກ       |
|            | תגים 🕕 |                         | פן ערוץ                      | נוני<br>תרגולים           | ເສັ<br>ເນຍ ແມ່   |
|            |        |                         | סף חבר פרעיים                |                           | <b>5</b><br>1010 |
|            |        |                         | עוב אונדוצוות 🖉 עריכת צוות   |                           |                  |
|            |        |                         | קבל קישור לצוות<br>גרל תנוות |                           |                  |
| X v nar    |        |                         |                              |                           |                  |
|            |        |                         | ש מחק את הצוות               |                           | E Carlora        |
|            |        |                         |                              |                           | יעזרה.<br>עזרה   |
|            |        |                         |                              |                           |                  |

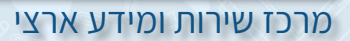

#### לצפיי •

| <ul> <li>Character</li> <li>Character</li> <li>Contracter</li> <li>Contracter</li></ul>                                                                                                    |                                                                                                    |                                                     |                                                                         |
|----------------------------------------------------------------------------------------------------|----------------------------------------------------------------------------------------------------|-----------------------------------------------------|-------------------------------------------------------------------------|
| חברים בקשות מתאימ עוצים בדרות זמוז אליקציות<br>אזרחות איג גלילי כפר סבא ייי<br>מלי<br>התגלים<br>הערגלים<br>י (אינרת נשא של צוו<br>י (אינרת נשא של צוו<br>י (אינרת נשא של צוו<br>י (אינרת נשא של צוו<br>י (אינרת נשא של צוו<br>י (אינרת נוצים)<br>י (אינרת נוצים)<br>י (אינרת ערצים<br>י (אינרת ערצים)<br>י (אינרת ערצים)<br>י (אינרמ ערב)<br>י (אינרת ערצים)<br>י (אינרמ ערב)<br>י (אינרת ערצים)<br>י | : כל הצוותים                                                                                                    | אזרחות יא'2 גל 📜                                    | ילי כפר סבא …                                                           |
| <ul> <li>גריי הישאות חבר</li> <li>אפשות יבית ניהן, הוספת אפלקצות ועוד</li> <li>אפשות יבית ניהן, הוספת אפלקצות ועוד</li> <li>אפשות יבית ניהן:</li> <li>אפשות יבית ניהן:</li> <li>אפשות יבית יבית יבית יבית יהוון:</li> <li>אפשות יבית יבית יבית יבית יבית יבית יבית יב</li></ul>                                                                                                    | שיש אינגע אינגע אינגע אינגע אינגע אינגע אינגע אינגע אינגע אינגע אינגע אינגע אינגע אינגע אינגע אינגע אינגע אינגע<br>אינגע אינגע אינגע אינגע אינגע אינגע אינגע אינגע אינגע אינגע אינגע אינגע אינגע אינגע אינגע אינגע אינגע אינגע אינ | חברים בקשות ממתינות ערוצים<br>• ערכת נושא של צוות   | הגדרות ניתוח אפליקציות<br>ערכת נושא                                     |
| • שאזכורם         בוד מי יכול להשתמש באוכורי שאזות ושעראן           • קוד צוות         שתף קוד זה כי שאושים יכול להבטרף שירות לצוות - 6יא תקבל בקשות הצטרפות           • קוד צוות         שתף קוד זה כי שאושים יכול להבטרף שירות לצוות - 6יא תקבל בקשות הצטרפות           • כרף         אפשר אימוגי, ממים, קבצי זום או סטיקרים           • סתברת כיתה של אוסאחפים         ייה להוסף תבות           • תגים         בת כי יכול להוסף תבות                                                                                                    | כני<br>נרגולים                                                                                                    | <ul> <li>הרשאות חבר</li> <li>הרשאות אורח</li> </ul> | אפשר יצירת ערוץ, הוספת אפליקציות ועוד<br>אפשר יצירת ערוצים              |
| • קוד צוות         שתף קוד זה כדי שאנשים יכלו להנטרף שירות לצוות - לא תקבל בקשות הצטרפות           • כיף         אפשר אימובי, מסים, קבצי זום או סטיקרים           • סחברת כיתה של שלאשראס         ביהול העופות ומקטעים במחברת           • סחברת כיתה של שלאשראס         ביהול העופות ומקטעים במחברת           • תבים         ביהול העופות ומקטעים במחברת                                                                                                    |                                                                                                    | אזכורים •                                           | בחר מי יכול להשתמש באזכורי @צוות ו@ערוץ                                 |
| <ul> <li>כיף אפשר אימוגי, ממים, קבצי זום או סטיקרים</li> <li>סחברת כיתה של אסאפאים עימו ומקטעים בחרברת</li> <li>ה תגים בחרב מי יסול להוסף תגיות</li> </ul>                                                                                                    |                                                                                                    | א קוד צוות ו                                        | שתף קוד זה כדי שאנשים יוכלו להצטרף ישירות לצוות - לא תקבל בקשות הצטרפות |
| <ul> <li>• מתברת כירה של אוסאואסיס עיגוע העופעים במחברות</li> <li>• תגים בחר מי יכול להוסף תגיות</li> </ul>                                                                                                    |                                                                                                    | י כיף                                               | א סטיקרים GIF אפשר אימוגי, ממים, קבצי                                   |
| י <b>תגים</b> בחר מי יכול להוסיף תגיות                                                                                                    |                                                                                                    | OneNote א מחברת כיתה של OneNote                     | ניהול העדפות ומקטעים במחברת                                             |
|                                                                                                    |                                                                                                    | א תגים ∢                                            | בחר מי יכול להוסיף תגיות                                                |

## 1. לחצו על **קוד צוות**

## 2. לחצו על **צור**

| Ð           | חפש או הקלד פקודה                                             |                           | Ľ | Microsoft Teams           |                  |
|-------------|---------------------------------------------------------------|---------------------------|---|---------------------------|------------------|
|             | ילי כפר סבא …                                                 | אזרחות יא'2 גל 📜          |   | < כל הצוותים              | ndryn<br>Tel     |
|             | הגדרות ניתוח אפליקציות                                        |                           |   |                           | OKY              |
|             | בחר ערכת נושא                                                 | ערכת נושא של צוות 🔇       |   | אזרחות יא'2 גלילי כפר סבא | ernite<br>E      |
|             | אפשר יצירת ערוץ, הוספת אפליקציות ועוד                         | א הרשאות חבר 🔾            |   | כללי<br>תרגולים           |                  |
|             | אפשר יצירת ערוצים                                             | ארשאות אורח 🕔             |   |                           |                  |
|             | בחר מי יכול להשתמש באזכורי @צוות ו@ערוץ                       | אזכורים 🛛                 |   |                           |                  |
| אות הצטרפות | שתף קוד זה כדי שאנשים יוכלו להצטרף ישירות לצוות - לא תקבל בקע | - קוד צוות                |   |                           |                  |
|             | צור<br>הערה בחים לא יוכלו להצטרף עם קוד צוות                  | - ā                       |   |                           |                  |
|             | 2                                                             |                           |   |                           | אפליקציות        |
|             | ניהול העופות ומקטעים במחברת                                   | ⊘ מחברת כיתה של OneNote ∢ |   |                           | <u>?</u><br>עורה |
|             | בחר מי יכול להוסיף תגיות                                      | א תגים ≺                  |   |                           | <u>_</u>         |

## לחצו על העתק ושלחו את הקוד לתלמידים/לצוות

| <b>?</b>  | חפש או הקלד פקודה                                                                                                    |                                                   | Ľ | Microsoft Teams              |                 |
|-----------|----------------------------------------------------------------------------------------------------|---------------------------------------------------|---|------------------------------|-----------------|
|           | יילי כפר סבא …                                                                                                    | אזרחות יא'2 גכ 📜                                  |   | < כל הצוותים                 | nino<br>Recin   |
|           | <u>הגזרות</u> ניתוח אפליקציות<br>בחר ערכת נושא                                                                          | חברים בקשות ממתינות ערוצים<br>• ערכת נושא של צוות |   | אזרחות יא'2 גלילי כפר סבא    |                 |
|           | אפשר יצירת ערוץ, הוספת אפליקציות ועוד                                                                                   | • הרשאות חבר                                      |   |                              | ם<br>סטלות      |
|           | אפשר יצירת ערוצים                                                                                                    | • הרשאות אורח                                     |   | שיעורי בית<br><b>תרגולים</b> | ייים<br>לוח שנה |
|           | בחר מי יכול להשתמש באזכורי @צוות ו@ערוץ                                                                                 | אזכורים 🏼                                         |   |                              | שיחות           |
| נ הצטרפות | שתף קוד זה כדי שאנשים יוכלו להצטרף ישירות לצוות - לא תקבל בקשור                                                         | - קוד צוות                                        |   |                              | קבניס           |
|           | kr53gof<br>איפוס ם הסר בו העתק הסר כו העתק מיטרה: אורחים לא יוכלו להצטרף עם קוד צוות אורחים לא יוכלו להצטרף עם קוד צוות |                                                   |   |                              |                 |
|           | או סטיקרים GIF או סטיקרים                                                                                               | יריף 🗧                                            |   |                              | אפליקניות       |
|           |                                                                                                    | OneNote א מחברת כיתה של €                         |   |                              | יעורה.<br>עורה  |
|           | בחר מי יכול להוסיף תגיות                                                                                                | א תגים ∢                                          |   |                              | ţ.              |

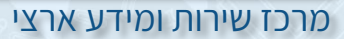

#### אישור משתתפים באמצעות קוד

לחצו על בקשות ממתינות על מנת לאשר את המשתתפים, במידה והצטרפו באמצעות קוד

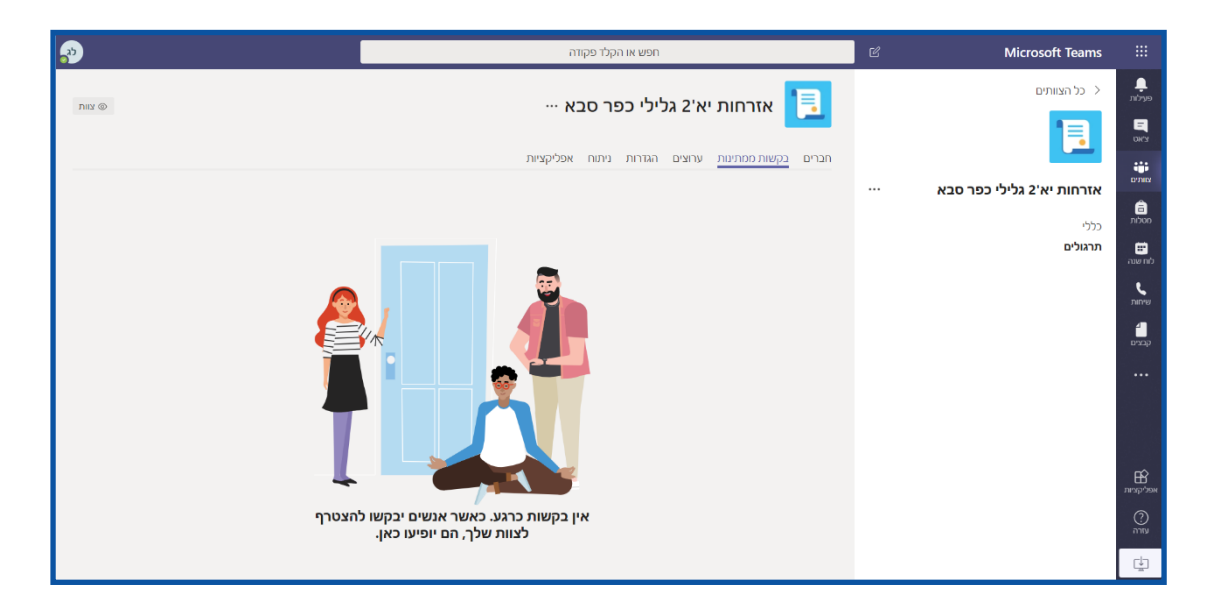

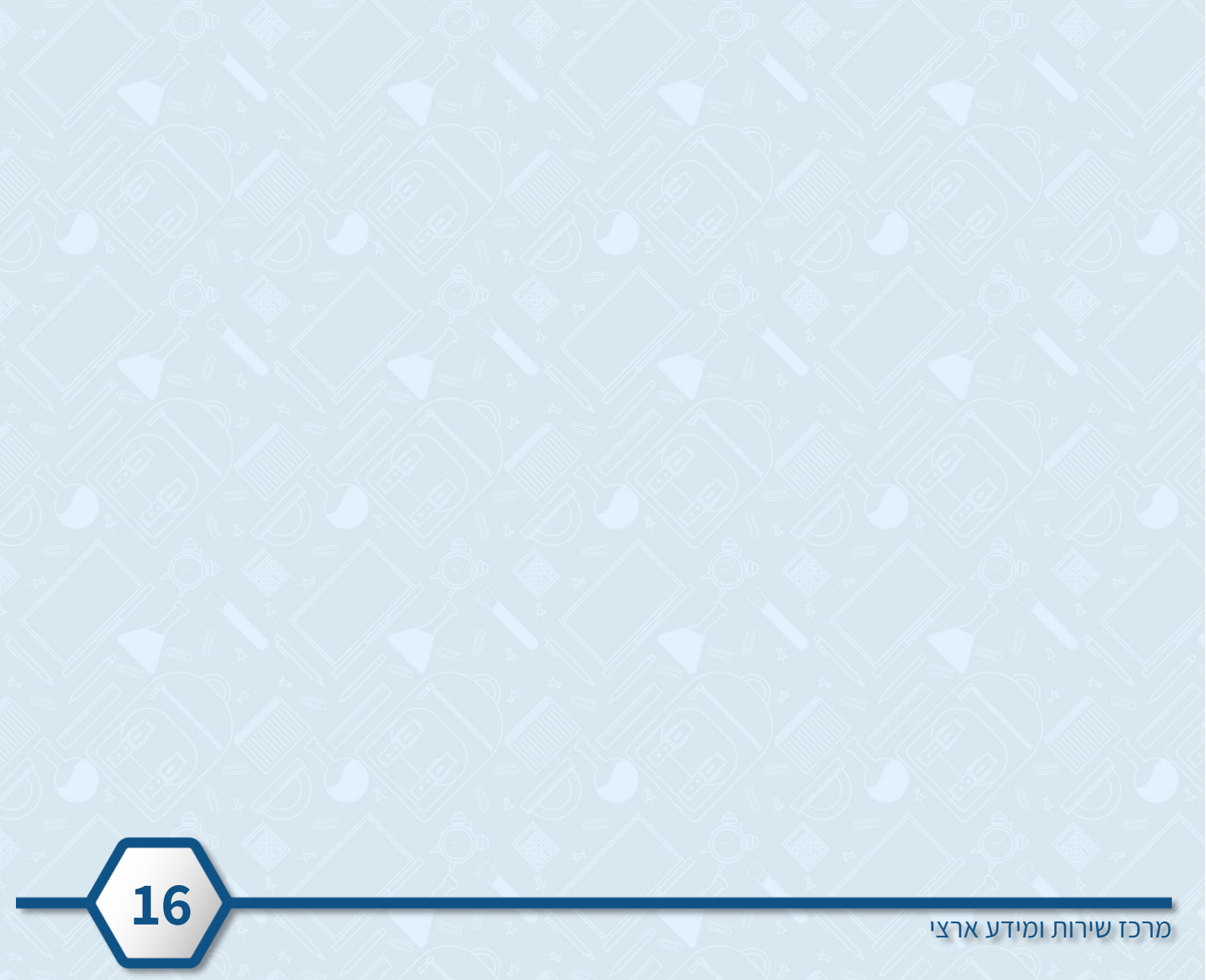

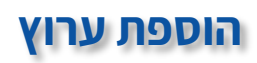

לחצו על הוסף ערוץ

| <i>?</i>      | חפש או הקלד פקודה                                     | Ľ          | Microsoft Teams           |                                           |
|---------------|-------------------------------------------------------|------------|---------------------------|-------------------------------------------|
| •••• DIRY (1) | 📃 <b>כללי</b> פרסומים קבצים מחברת כיתה מטלות צוונים + |            |                           | ЛС799                                     |
|               | Edit   שאלוני תרגול                                   |            |                           | DK'S                                      |
|               | S100 €*                                               |            | אזרחות יא'2 גלילי כפר סבא | ייי:<br>צותים                             |
|               | ניהול צוות                                            | 3          | כללי                      | ם<br>סטלות                                |
|               | הוסף ערוץ לי 2020 ב- 1000                             | Ē          | תרגולים                   | ີ່ ແລະ<br>ເບັນ ແມ່ນ                       |
|               | הועד בר ניהנרצות.                                     | ¢)         |                           | שיחות                                     |
|               | עזוב את הצוות                                         | Sel.       |                           | -<br>1<br>1<br>1<br>1<br>1<br>1<br>1<br>1 |
|               | עריכת צוות                                            | Ø          |                           |                                           |
|               | קבל קישור לצוות 🔋 מגמי ב- מגמי                        | Q          |                           |                                           |
| (36)          | נהל תגיות היימה: 3 דק' 48 שנ'                         | $\bigcirc$ |                           |                                           |
|               | תיימה: 3 דק' 48 שני<br>מחק את הצוות                   | 俞          |                           | אפלקציות                                  |
|               | <br>התחל שיחה חדשה. הקלד @ כדי לאזכר מישהו.           | 5          |                           | יורה.<br>עזרה                             |
| 4             | ··· 9 👂 🗟 🕼 🕲 0 A.                                    |            |                           |                                           |

- 1. הקלידו את שם הערוץ (חובה)
- (אופציונלי) 2. הקלידו את תיאור הערוץ
- 3. בחרו את סוג הפרטיות- נגיש לכל הצוות או נגיש לקבוצה ספציפית
  - 4. בסיום לחצו על **הוסף**

|   | יצירת ערוץ עבור צוות "אזרחות יא'2 גלילי כפר סבא" |  |                |
|---|--------------------------------------------------|--|----------------|
|   | שם ערוץ                                          |  |                |
|   | שיעורי בית 📀 🔶                                   |  | 1000           |
|   | תיאור (אופציונלי)                                |  |                |
| 2 | הוסף תיאור כדי לעזור לאחרים למצוא את הערוץ הנכון |  | e.<br>new      |
|   | פרטיות                                           |  | - <b>1</b>     |
| 3 | - גגיש לכל הצוות 🗸 🗸                             |  |                |
|   | הצג אוטומטית ערוץ זה ברשימת הערוצים של כולם      |  |                |
| 4 | ביטול הוסף                                       |  | B              |
|   | A DEC                                            |  | and the second |
|   |                                                  |  | O vare         |
|   |                                                  |  | i chi          |
|   |                                                  |  |                |

# קישור לכיתה/לצוות שלך

לחצו על קבל קישור לצוות

| <b>P</b>   | חפש או הקלד פקודה                                   | (        | 2 Microsoft Teams            |                  |
|------------|-----------------------------------------------------|----------|------------------------------|------------------|
| •••• אות 🕲 | <b>כללי</b> פרסומים קבצים מחברת כיתה מטלות ציונים + | > 📃      |                              | ר.<br>פעילות     |
|            | 200 (->                                             |          | []]                          | in a             |
|            | ליאור גולתפן אתמול 2.9<br>מרטע מבשנה                | לג .     | יי אזרחות יא'2 גלילי כפר סבא | ÷ни<br>Слага     |
|            | צוות 2020 ב- 10:00                                  | ניהול 🕅  | כללי                         | ם<br>מטלות       |
|            | י ערוץ                                              | הוסף 🗄   | שיעורי בית<br><b>תרגולים</b> | ເສັ<br>ເນັນ ແມ່ນ |
|            | י חבר אק להברצות.<br>אליני הישלים אל הנוגר          | רוסף 🗳   |                              | L.               |
|            | את הצוות                                            | עזוב א 🏂 |                              | 4                |
|            | ת צוות                                              | עריכח 🖉  |                              | קבצים            |
|            | קישור לצוות                                         | ے محرم   |                              |                  |
| (28)       | הגיות לhm געל ג דק' 48 שנ' <sub>ז</sub>             | נהל ת 🗷  |                              |                  |
|            | זסתיימה: 3 דק' 48 שני<br>את הצוות                   | מחק א    |                              | B                |
|            | ליאזר גולדמן יצר את ערוץ שיעורי בית. הסתר ערוץ 🗧    |          |                              | אפליקציות        |
|            | התחל שיחה חדשה. הקלד @ כדי לאזכר מישהו.             |          |                              |                  |
| A          | ···· 9 🗁 🗇 💷 🗇 🗛                                    |          |                              | ¢.               |

#### לחצו על העתק

לאחר העתקת הקישור תוכלו לשלוח אותו למשתתפי הכיתה/הצוות 🌍

| <b>P</b>       |                                                           |  |          |
|----------------|-----------------------------------------------------------|--|----------|
| ··· [Juig @    |                                                           |  |          |
|                |                                                           |  |          |
|                | care softing wrone (158                                   |  |          |
|                | קבלת קישור לצוות                                          |  | nisan    |
| 75-47bf-90e6-a | d5a34c45e69&tenantId=32be408f-8d7d-4d2e-a323-b7f012672312 |  | nae nite |
|                | ביטול                                                     |  |          |
|                |                                                           |  |          |
| 10 m           |                                                           |  | R        |
|                |                                                           |  | ■ States |
|                |                                                           |  | m        |
| 4              |                                                           |  | - C      |

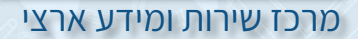

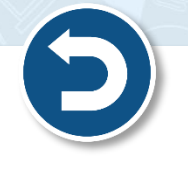

19

#### ישנן שתי אפשרויות להעלאת קבצים:

לחצו על קבצים

קבצים

אפשרות ראשונה- העלאת קבצים לקריאה בלבד

חשובלעלות את הקבצים לתיקיה **חומרי שיעור** 

תיקיית חומרי שיעור מופיעה רק בתבנית של סוג כיתה

| <b>P</b>           | חפש או הקלד פקודה                                      | Ľ                    |                   |        |
|--------------------|--------------------------------------------------------|----------------------|-------------------|--------|
| للا                | מחברת כיתה מטלות ציונים +                              | כללי פרסומים קבצים   | < כל הצוותים >    | niyo   |
| > כל המסמכים → Sha | rrePoint - העתק קישור 🐇 הורד 🕂 הוסף אחסון ענן 🕼 פתח ב- | א חדש ∨ ⊤ העלה תור ב |                   | DK.R.  |
|                    |                                                        | General              | היסטוריה יא 3 גלי |        |
|                    | $\sim$ השתנה על-ידי השתנה על-ידי                       | ~ שם                 | כללי              | 1000   |
|                    | ליאור גולדמן                                           | חומרי שיעור 눧        |                   | מח שנה |
|                    |                                                        |                      |                   | שיחות  |
|                    |                                                        |                      |                   | çer.a  |
|                    |                                                        |                      |                   |        |

#### <u>אפשרות ראשונה</u>

העלאת קבצים לקריאה בלבד

- 1. לחצו על תיקיית **חומרי שיעור**
- לחצו על חדש להעלאת קובץ חדש/תיקייה חדשה
- 3. לחצו על **העלה** להעלאת קבצים/תיקייה מהמחשב

| <i>?</i>                  | חפש או הקלד פקודה                                | Microsoft Teams                                |
|---------------------------|--------------------------------------------------|------------------------------------------------|
| ν<br>κ <sup>η</sup>       | + ציונים                                         | כל הצוותים כללי פרסומים קבצים מחברת כיתה מטלות |
| בל המסמכים ∨              | ישור 🛓 הורד 🕂 הוסף אחסון ענן 🔹 פתח ב- SharePoint | אדש ∨ זֿ העלה ∨ בָּ סנכרן פּ העתק ק + חדש א    |
| <u><u></u></u>            |                                                  | General א 3 היסטוריה יא 3 א                    |
|                           | $\sim$ השתנה על-ידי $\sim$                       |                                                |
|                           | ליאור גולדמן                                     | חומרי שיעור 💌                                  |
|                           | 3 2                                              |                                                |
| יתה הוועור 🚯 פתח ב- Point | א מזע א <u>ה</u> פעלה א ה מוכבו ניי <i>י</i> בו  |                                                |
|                           |                                                  |                                                |
|                           | <b>חומרי שיעור</b> < General                     |                                                |
| יתנה ∨ השתנה על-ידי ∨     | הש 🗸 🗋                                           | - B                                            |
| יני 3 ימים ליאור גולדמן   | פתיחת הדרכה Microsoft teams.pptx לפ              | עוד                                            |
|                           |                                                  | ta l                                           |

#### <u>אפשרות שנייה</u>

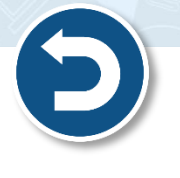

#### העלאת קבצים שיתופיים

- 1. לחצו על **חדש** להעלאת קובץ חדש/תיקייה חדשה
- 2. לחצו על **העלה** להעלאת קבצים/תיקייה מהמחשב

|                  |              |                           |                             | ש או הקלד פקודה      | n 🕤                 |                | Ľ   | Microsoft Teams             |                |
|------------------|--------------|---------------------------|-----------------------------|----------------------|---------------------|----------------|-----|-----------------------------|----------------|
| 12 <sup>71</sup> |              |                           |                             | נכיתה מטלות ציונים + | סומים אין מחברת     |                |     |                             | ם.<br>פעילות   |
|                  | SharePoint - | הוסף אחסון ענן 🛛 🚯 פתח ב- | - ⊻ הורד                    | סנכרן 🗞 העתק קישוו 🤤 | י העלה √            | י חדש +        | 1   |                             |                |
|                  |              |                           |                             |                      |                     | General        | ĩ - |                             | נוגים<br>עותים |
|                  |              |                           |                             |                      |                     |                |     | היסטוריה יא 3 גלילי כפר סבא | â              |
|                  |              | $\sim$ השתנה על-ידי       | $arpropto \downarrow$ השתנה |                      | עם 🗸                |                |     |                             | niuo<br>mi     |
|                  |              | ליאור גולדמן              |                             |                      | חומרי שיעור         | <mark>0</mark> |     |                             | לח שנה         |
|                  |              | ליאור גולדמן              | לפני כמה שניות              |                      | docx.<br>שיעורי בית | s' 😰           |     |                             | שיחות          |
|                  |              |                           |                             |                      |                     |                |     |                             | fara,          |
|                  |              |                           |                             |                      |                     |                |     |                             |                |
|                  |              |                           |                             |                      |                     |                |     |                             |                |
|                  |              |                           |                             |                      |                     |                |     |                             |                |
|                  |              |                           |                             |                      |                     |                |     |                             | אפליקציות      |
|                  |              |                           |                             |                      |                     |                |     |                             | (?)<br>היווע   |
| -                |              |                           |                             |                      |                     |                |     |                             | ¢.             |

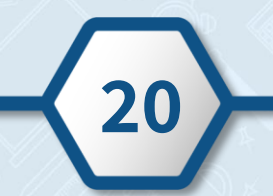

מרכז שירות ומידע ארצי

## מטלות

- 1. לחצו על הלשונית **מטלות**
- 2. לחצו על **צור** מטלה או בוחן

| <b>P</b>  | חפש או הקלד פקודה                                 | Ľ                         | Microsoft Teams              |                    |
|-----------|---------------------------------------------------|---------------------------|------------------------------|--------------------|
| ry G      | מחברת כיתה <mark>מטלות</mark> ציונים <del>+</del> | כללי פרסומים קבצים 📃      | < כל הצוותים                 | נילות.             |
|           | - Å                                               | בקרוב 🍸                   |                              | DR/St              |
|           | •                                                 | (0) טיוטות 🗸              | אזרחות יא'2 גלילי כפר ס      | enna<br>E          |
|           |                                                   | אין עדיין מטלות טיוטה.    | כללי                         | מסלות              |
|           |                                                   | (1) הוקצתה 🗸              | שיעורי בית<br><b>תרגולים</b> | נו שנה<br>לוו שנה  |
| 0/1 הגישו |                                                   | מטלת ביצוע<br>תאפו        |                              | <b>ר</b><br>הווידע |
|           |                                                   | מטלה<br>עם א              |                              | <b>1</b><br>0200   |
|           |                                                   | בוחן                      |                              |                    |
|           |                                                   | אין עריין מתוך מטלה קיימת |                              |                    |
|           |                                                   | צור                       |                              |                    |
|           |                                                   |                           |                              | אפליקניות          |
|           |                                                   |                           | 1                            | 2                  |
|           |                                                   |                           |                              |                    |
|           |                                                   |                           |                              | U L                |

#### יצירת מטלה

- לחצו על מטלה
- 1. הקלידו את שם המטלה
- 2. הוסיפו את הוראות המטלה
- 3. ניתן להוסיף קבצים הקשורים למטלה
  - 4. ניתן להוסיף ניקוד על המטלה
- 5. הקצו את המטלה לכלל התלמידים/קבוצת תלמידים/תלמיד ספציפי
  - 6. קבעו תאריך ושעת הגשה
    - 7. בסיום לחצו **הקצה**

| <b>6</b> 5 |                                   |        | חפש או הקלד פקודה 🛙                                  | Microsoft Teams           |                |
|------------|-----------------------------------|--------|------------------------------------------------------|---------------------------|----------------|
| 3          | פעמר: 30 באפלי, 849 פטל שמור הקצה |        | מטלה חדשה                                            | < כל הצוותים              | פנילות<br>ד    |
|            | 1                                 |        | כותרת (נדרשת)                                        |                           | צאט            |
|            | (7)                               |        | שיעורי בית                                           |                           | צוותים         |
|            |                                   |        | הוסף קטגוריה 🧷                                       | אזרחות יא 2 גלילי כפר טבא | Ê              |
|            |                                   |        | הוראות                                               | otty (2)                  | סטלות          |
|            |                                   |        | הזן הוראות                                           | שיעורי בית                | יים<br>לוח שנה |
|            |                                   |        | הוסף משאבים 🖉                                        |                           | E              |
|            |                                   |        | נקודות                                               |                           | שיחות          |
|            |                                   |        | ללא נקודות                                           | <b>4</b>                  |                |
|            |                                   |        | הוסף רובריקה 🆽                                       |                           |                |
|            |                                   |        | הקצה ל                                               |                           |                |
|            | רל התלמידים 😌                     | Ð      | אזרחות יא'2 גלילי כפר סבא                            | < 5                       |                |
|            | שעת יעד                           |        | תאריר יעד                                            |                           |                |
|            | 23-59                             | ı<br>ط | 2020 با 1 ماية 2020                                  | <b>4</b> 6                | BÊ             |
|            | 23.33                             |        | 2020 (1017,1                                         |                           | אפליקציות      |
|            |                                   |        | המטלה תפורסם מיד עם אפשרות להגשה מאוחרת. <b>ערוך</b> |                           | ?)<br>עזרה     |
|            |                                   |        |                                                      |                           | ch             |
|            |                                   |        |                                                      |                           |                |

#### מפגש וירטואלי

- ניתן לצרף עד 250 משתתפים לפגישה 🔹
- במהלך הפגישה תוכלו לראות עד 4 משתתפים במסך
  - ניתן לפתוח מס' פגישות במקביל בערוצים השונים
- בכל ערוץ תוכלו לפתוח עד ארבע פגישות במקביל באותו ערוץ •

#### התחלת מפגש וירטואלי

לחצו על מצלמת הווידאו

רפגישה תתפרסם בלשונית **פרסומים** לכל חברי הצוות שלך 🌍

| <b>P</b> |                 | חפש או הקלד פקודה                                     | ☑ Microsoft Teams               |                   |
|----------|-----------------|-------------------------------------------------------|---------------------------------|-------------------|
|          |                 | <b>- כללי פרסומים</b> קבצים מחברת כיתה מטלות ציונים 🕂 |                                 | ם.<br>פעילות      |
|          | S               |                                                       | <b>7</b>                        |                   |
|          |                 | 0 2                                                   | ··· היסטוריה יא 3 גכיכי כפר סבא |                   |
|          | חפש עזרה והדרכה | העלה חומרי כיתה                                       |                                 |                   |
|          |                 | ליאור גולדמן הוסיף את אלוגה ביים לטות. 😅              |                                 | כוויפטו.<br>שיחות |
| 6        |                 | לג ליאור גולדמן 11.9                                  |                                 | 1<br>1 1 1 1 1    |
|          |                 |                                                       |                                 |                   |
|          |                 | 3 (שיעור היסטוריה יא                                  |                                 |                   |
|          |                 | ז. הקלד @ כדי לאזכר מישהו.                            | התחל שיחה חדשר                  | אפליקציות         |
| 4        |                 | ··· 🖸 🎗 🖗 🛱 🗒 🛛                                       | af 🙂 🖉 Ag                       | (?)<br>עודה       |
| Ø        |                 |                                                       |                                 |                   |

- 1. הקלידו את שם המפגש
  - 2. לחצו על היפגש כעת
- 3. מצלמת וידאו- הפעלה/כיבוי

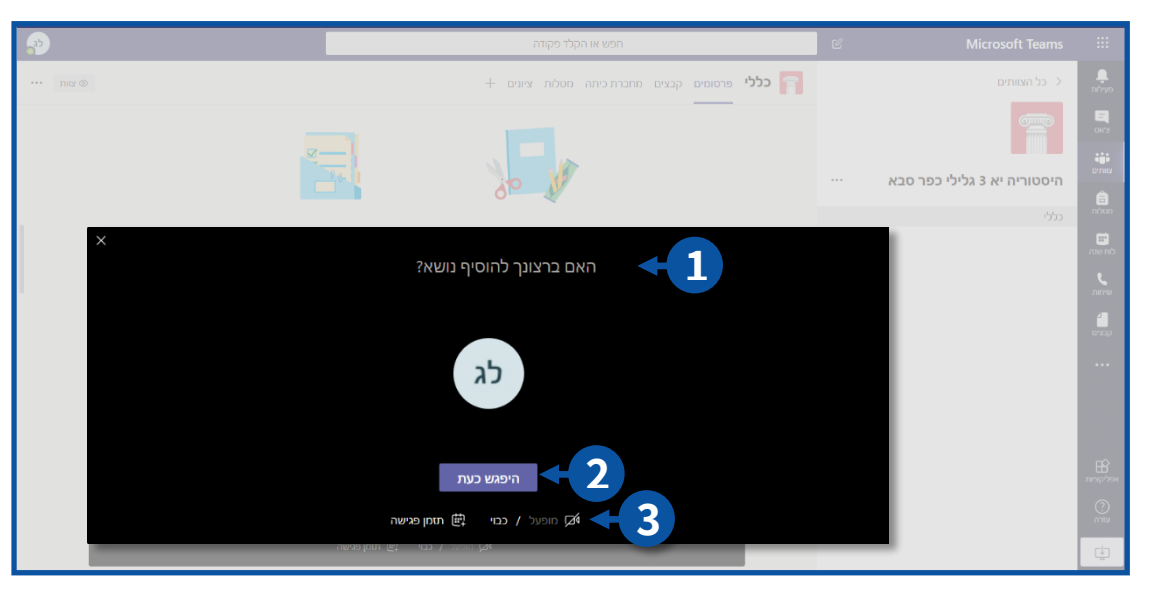

## תיזמון מפגש וירטואלי

Ð

לחצו על תזמן מפגש

חברי הקבוצה יראו את ההזמנה לפגישה בלוח השנה שלהם.

| ÷          | רפע או הקלד פקודה                             | Ľ | Microsoft Teams             |              |
|------------|-----------------------------------------------|---|-----------------------------|--------------|
| ••• שוות 🐨 | רללי פרסומים קבצים מחברת כיתה מטלית ציונים +  |   |                             | nbyo         |
|            |                                               |   |                             | DICY         |
|            |                                               |   |                             |              |
|            |                                               |   | היסטוריה יא 3 גלילי כפר סבא | â            |
| $\times$   |                                               |   | כללי                        | nboo         |
|            | האם ברצונך להוסיף נושא?                       |   |                             | לוח שנה      |
|            |                                               |   |                             | שיחות        |
|            |                                               |   |                             | qara         |
|            | כג                                            |   |                             |              |
|            |                                               |   |                             |              |
|            |                                               |   |                             |              |
|            | היפגש כעת                                     |   |                             | אפליקציות    |
|            | 🖂 מופעל / כבוי 🛱 תומן פגישה                   |   |                             | (?)<br>היווע |
|            | א אינאר איין איין איין איין איין איין איין אי |   | -                           | (+)<br>==    |

- 1. הקלידו את שם המפגש
- 2. הוסיפו משתתפים- לכל המשתתפים/לקבוצה ספציפית
  - 3. קבעו תאריך וזמני מפגש
  - 4. חזרה למפגש- ניתן להגדיר תדירות קבועה למפגשים
    - 5. ניתן להוסיף את תוכן המפגש
      - 6. בסיום לחצו על **שלח**

| ₽        | חפש או הקלד פקודה                                                                                                    | C N                                  |                            |
|----------|----------------------------------------------------------------------------------------------------|--------------------------------------|----------------------------|
| שלח סגור |                                                                                                    | <b>דשה</b> פרטים מסייע התזמון        | פגישה ח 🗎 פגישה ח          |
|          |                                                                                                    | סף כותרת                             |                            |
| 6        |                                                                                                    | סף משתתפים נדרשים                    | וח <b>פי &lt; 2 וויי</b> ו |
|          |                                                                                                    | ציונלי: הוסף משתתפים אופציונליים     | ינפ לפ<br>מעלות ליפ        |
|          | עם שלם ● 10.30 × 10.30 ↔ 40 באפר 2020 ↔                                                                                                    | > 10:00 2020 באפרי                   |                            |
|          |                                                                                                    | ינה חוזרת ∠                          | я <b>С 4</b>               |
|          |                                                                                                    | היסטוריה יא 3 גלילי כפר סבא 🗧 כללי 💡 |                            |
|          |                                                                                                    | סף מיקום                             | 💿                          |
|          | $\mathcal{C}$ $\mathcal{C}$ $\vdash$ $\blacksquare$ $\equiv$ $@$ $\mathcal{H}$ $\models$ $\boxminus$ $\vdash$ $\underbrace{\mathcal{I}}_{x}$ $\checkmark$ apos | ▷ A A ∀ S U I I                      | ₃ ≡ <mark>&lt;5</mark>     |
|          |                                                                                                    | קלד פרטים עבור פגישה חדשה זו         | n n                        |
|          |                                                                                                    |                                      | אפלקציות                   |
|          |                                                                                                    |                                      | עזרה                       |
|          |                                                                                                    |                                      | <u></u>                    |

#### מרכז שירות ומידע ארצי

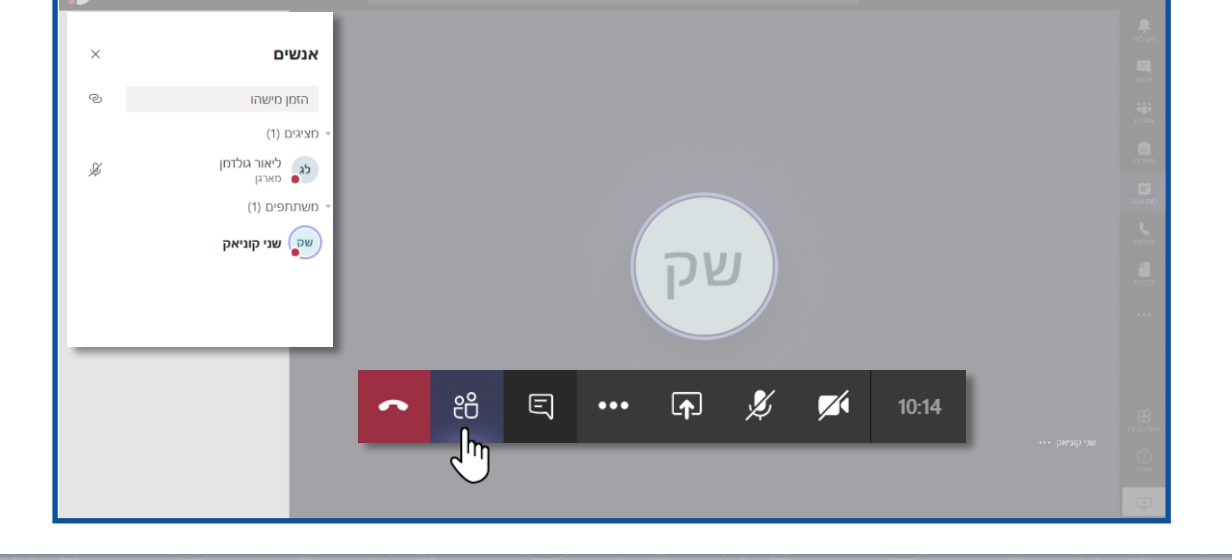

לחצו על משתתפים

## ניהול משתתפים

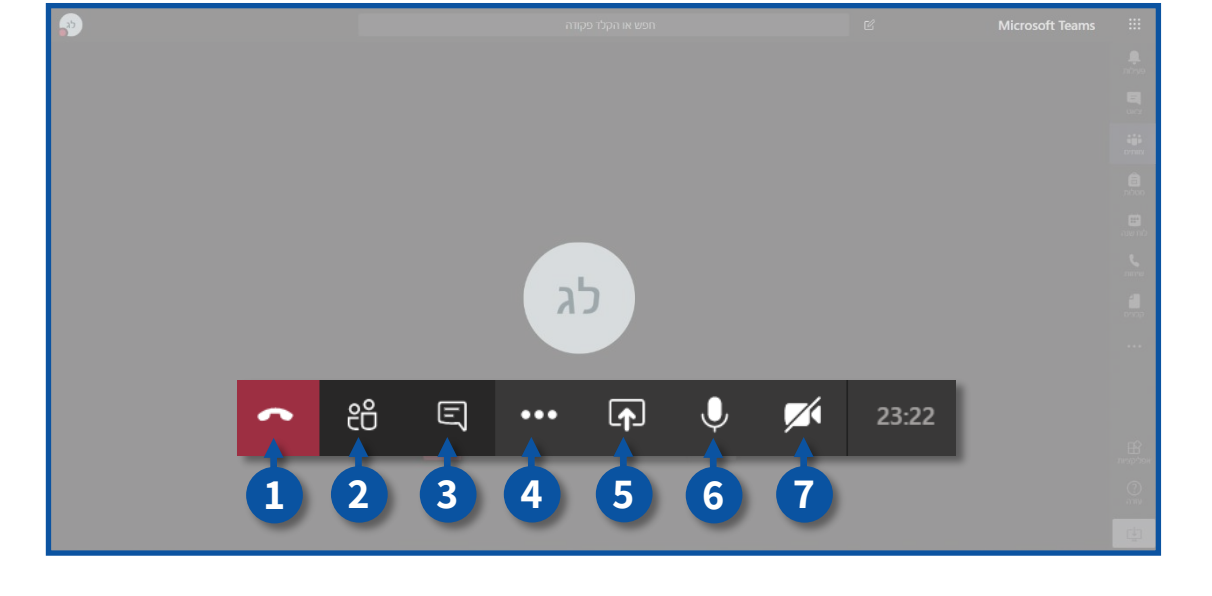

1. לניתוק השיחה

ניהול מפגש וירטואלי

. כאשר הנכם לוחצים על 吞 רק אתם מתנתקים מהשיחה.

להסבר עבור סיום המפגש לכלל המשתתפים, עברו לסעיף **פעולות נוספות** במדריך זה. 🜍

- 2. הצג משתתפים
  - 3. צ'אט
- 4. פעולות נוספות

  - 5. שיתוף מסך

    - 6. מיקרופון
  - 7. מצלמת וידאו

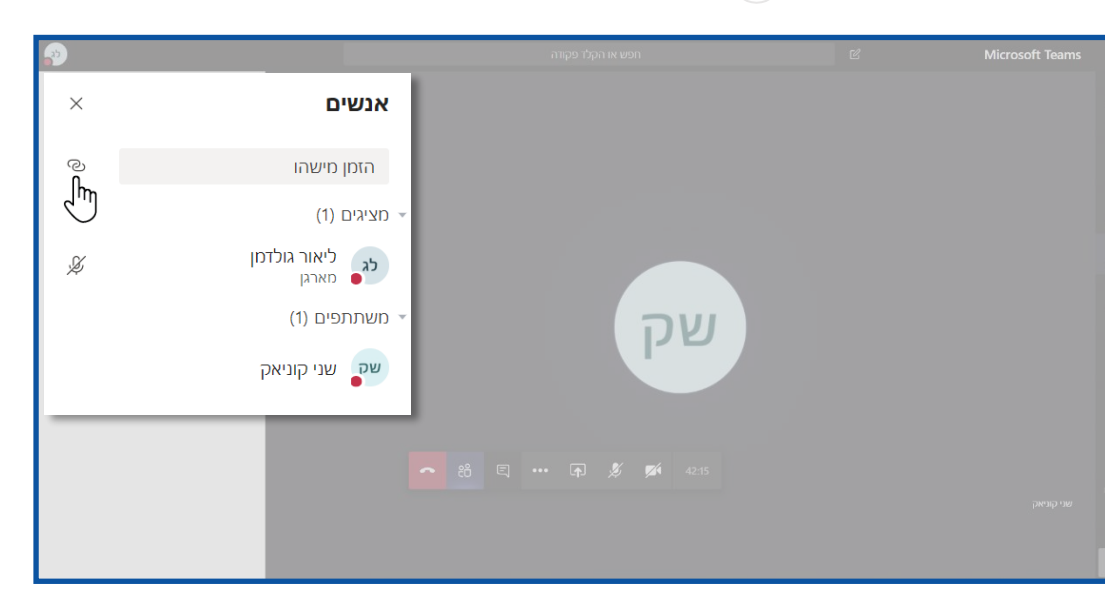

25

להעתקת קישור הפגישה לחצו על

## שליחת קישור המפגש

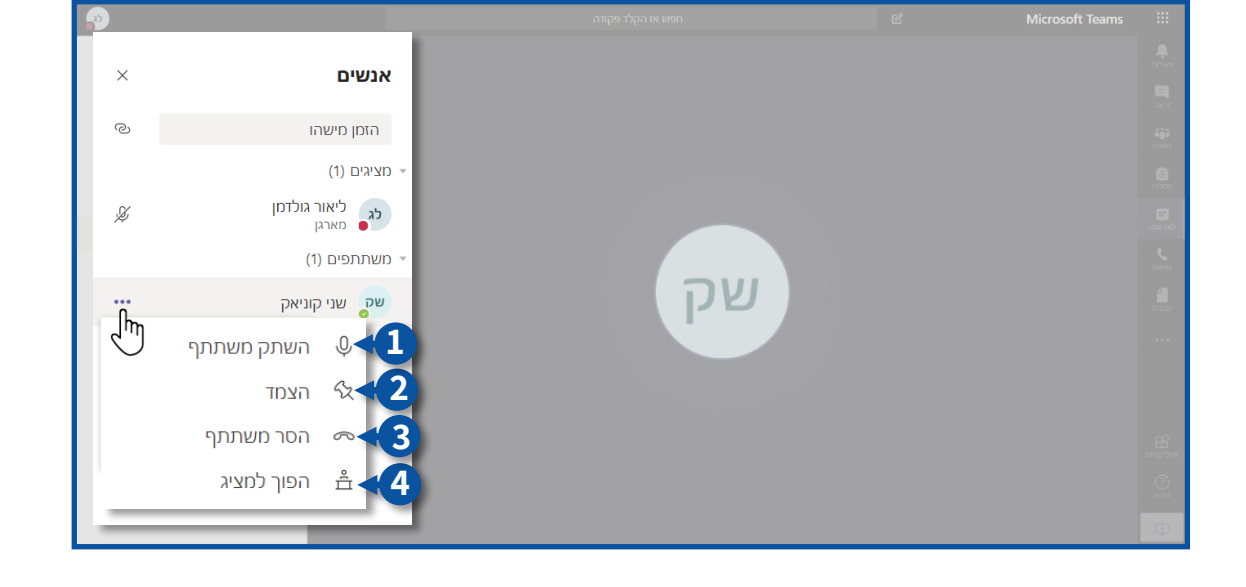

- השתק משתתף
   הצמד ללוח
- 3. הסר משתתף

4. הפוף משתתף למציג (מנהל)

- . כדי שהסימן יופיע יש להצביע על המשתתף עם עכבר המחשב 🌍
- לחצו על 💮 ליד שם המשתתף למתן הרשאות 🔹

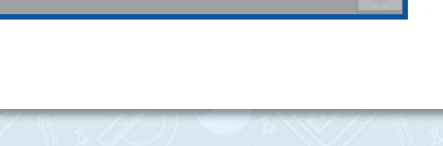

## אפשרויות נוספות

צ'אט

- לחצו על
- 1. הצג הערות פגישה

- 3. סיים פגישה לכלל המשתתפים
- 2. היכנס למסך מלא

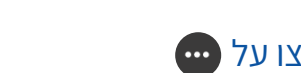

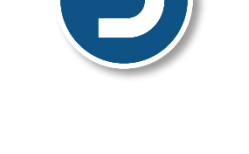

26

לפתיחת צ'אט הפגישה לחצו על

הצ'אט נשמר לאחר הפגישה בלשונית צ'אט מצד ימין 🌍

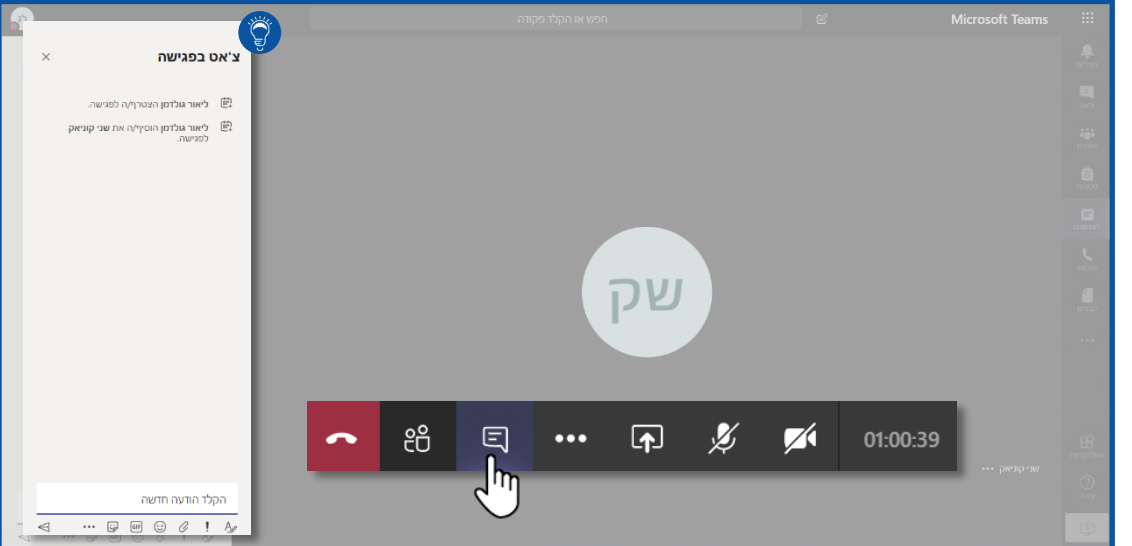

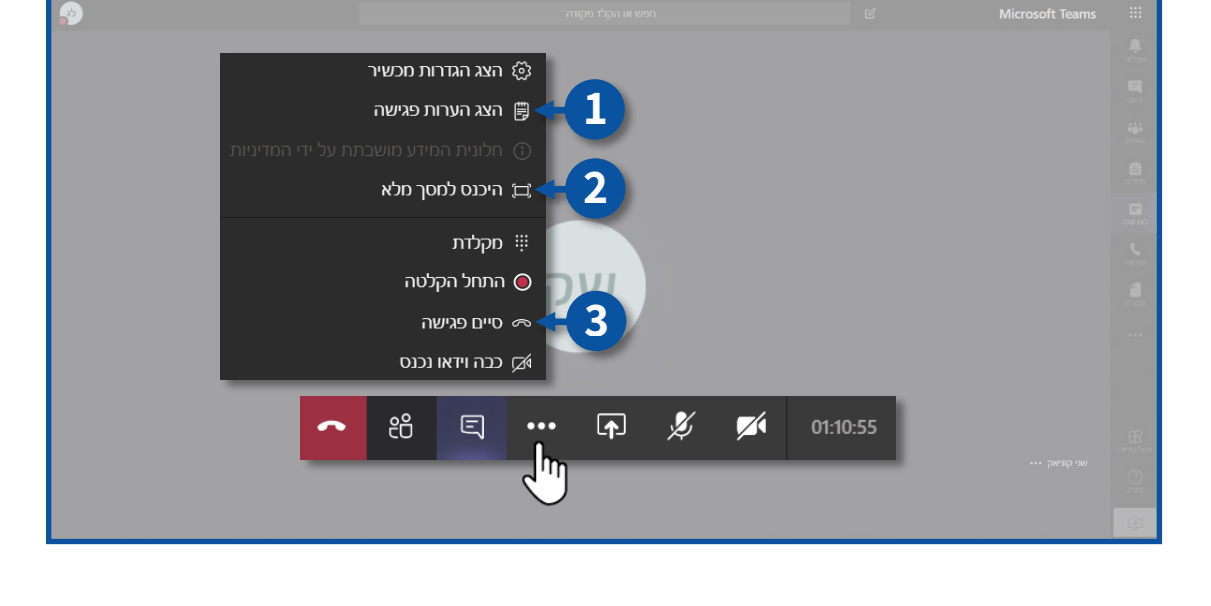

#### הערות פגישה

- לחצו על הצג הערות פגישה
- הערות הפגישה ישמרו לאחר סיום הפגישה 🌍
  - לחצו על רשום הערות

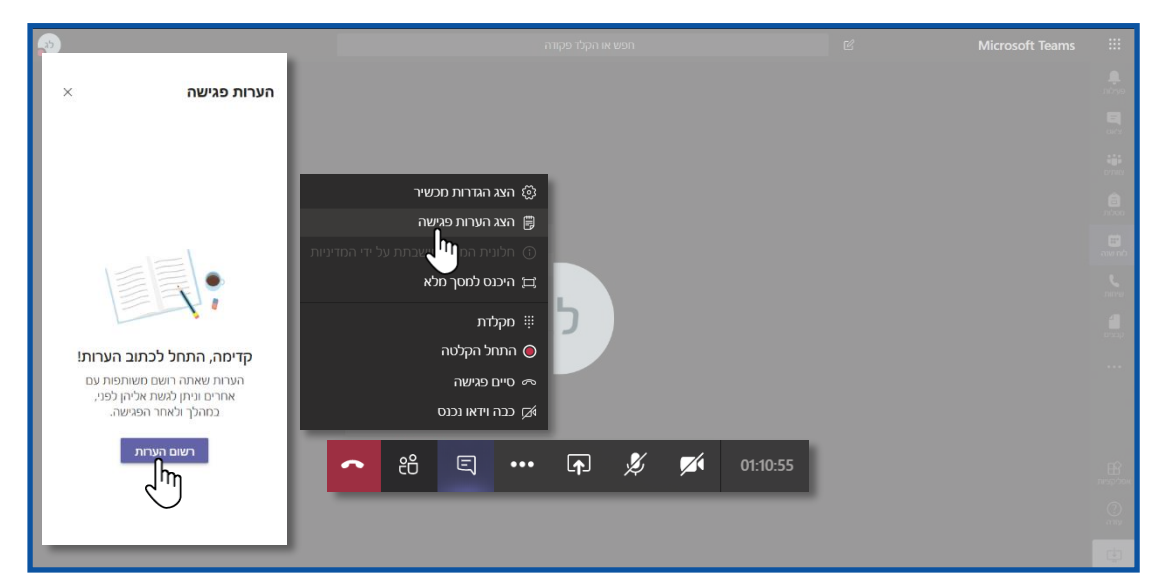

- 1. ערכו את הערה
- 2. הקלידו את שם הערה (לא חובה)

#### 3. הקלידו את תוכן הערה 4. הוסיפו הערה

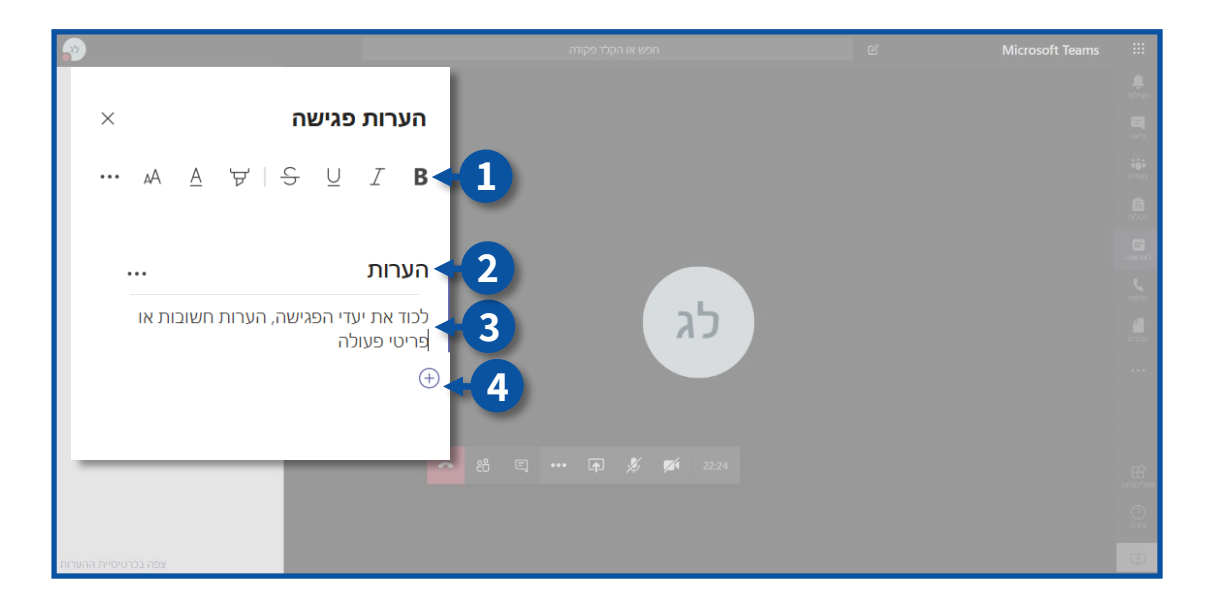

## שיתוף מסך

• לחצו על 🕞 לשיתוף המסך שלכם

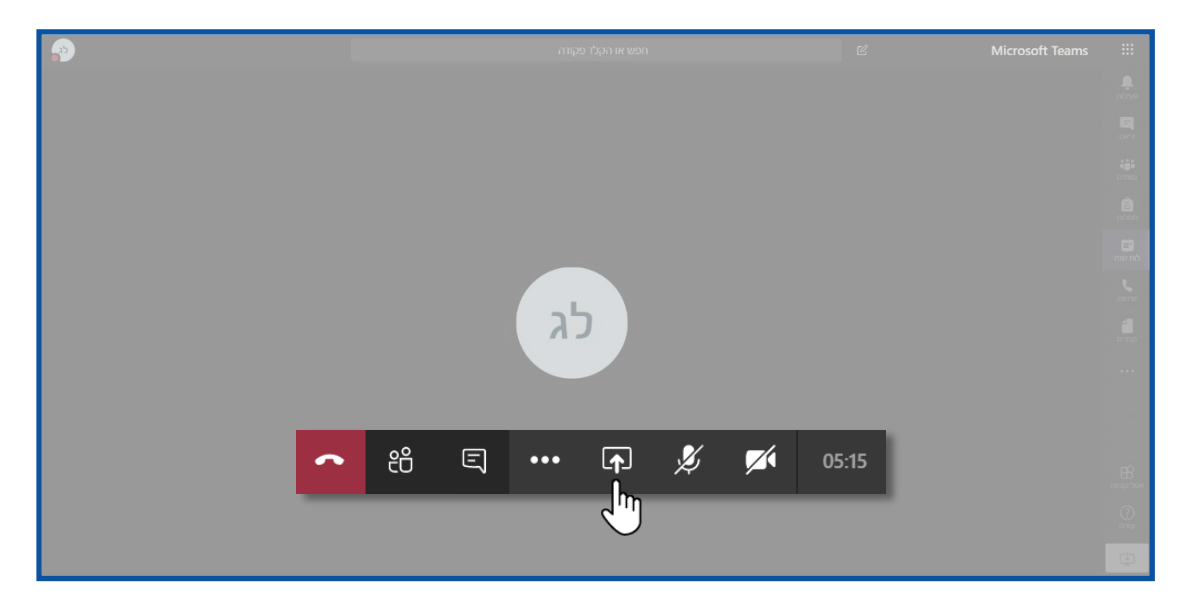

- בחרו את החלונית הרצויה •
- 1. שולחן העבודה/חלונית ספציפית

כאשר משתמשים באפשרות שיתוף מסך, בכדי לשמור על פרטיות המידע שתפו את החלונית 🌍 כאשר משתמשים באפשרות שיתוף מסך, בכדי לשמור על פרטיות המידע שתפו את החלונית

- 2. קובץ מהמחשב
  - 3. לוח לבן

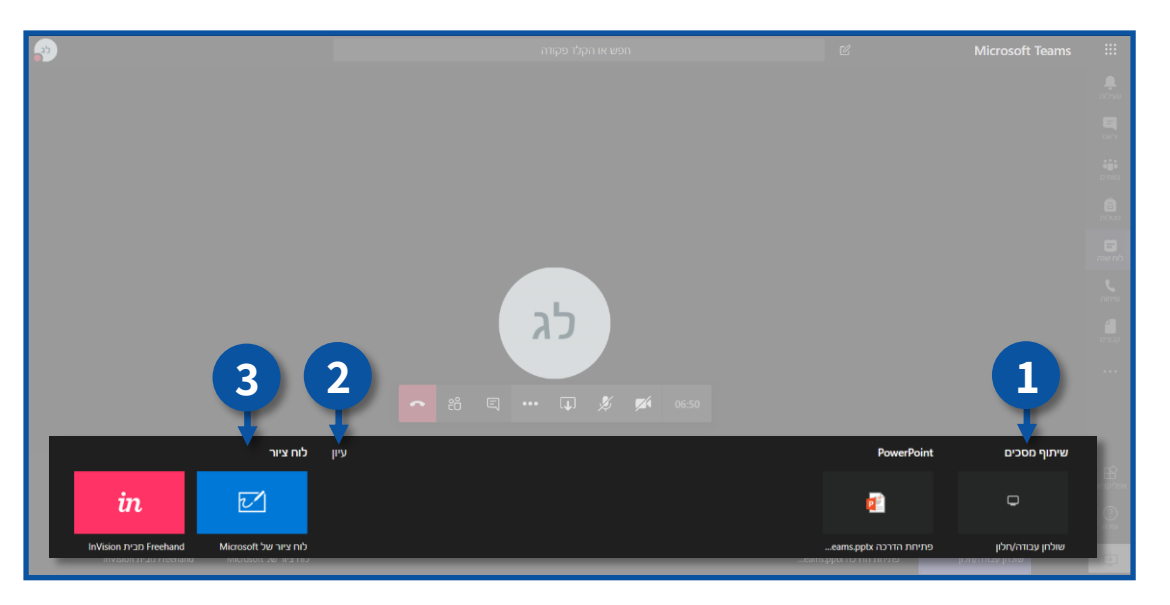

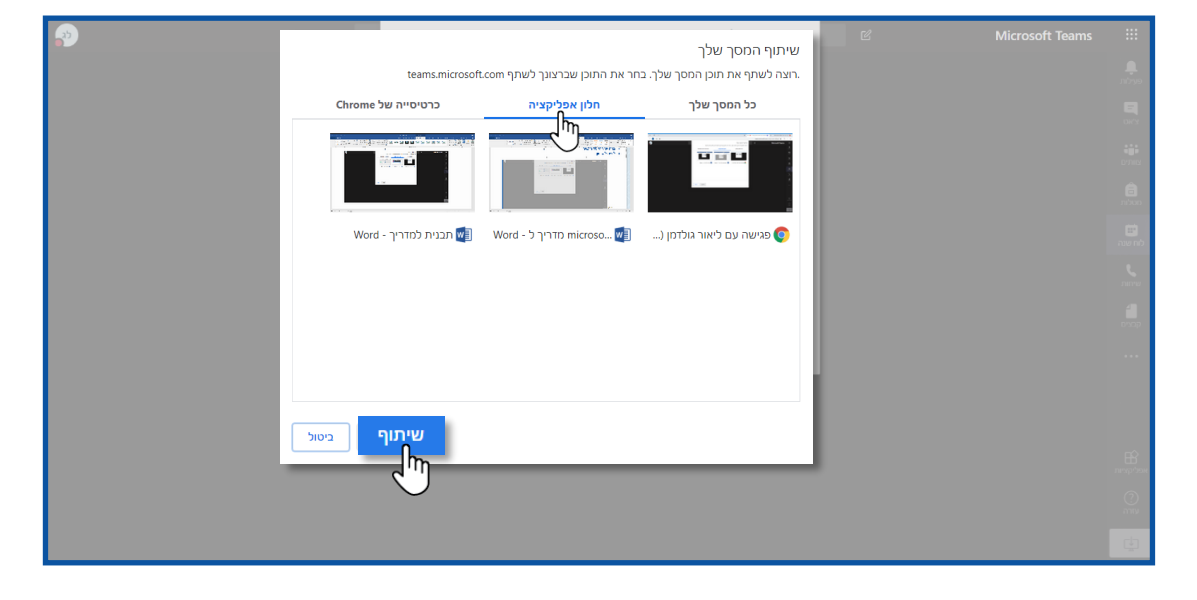

29

- לחצו על שיתוף
- בחרו את החלונית הרצויה 🔹
- לחצו על חלון אפליקציה

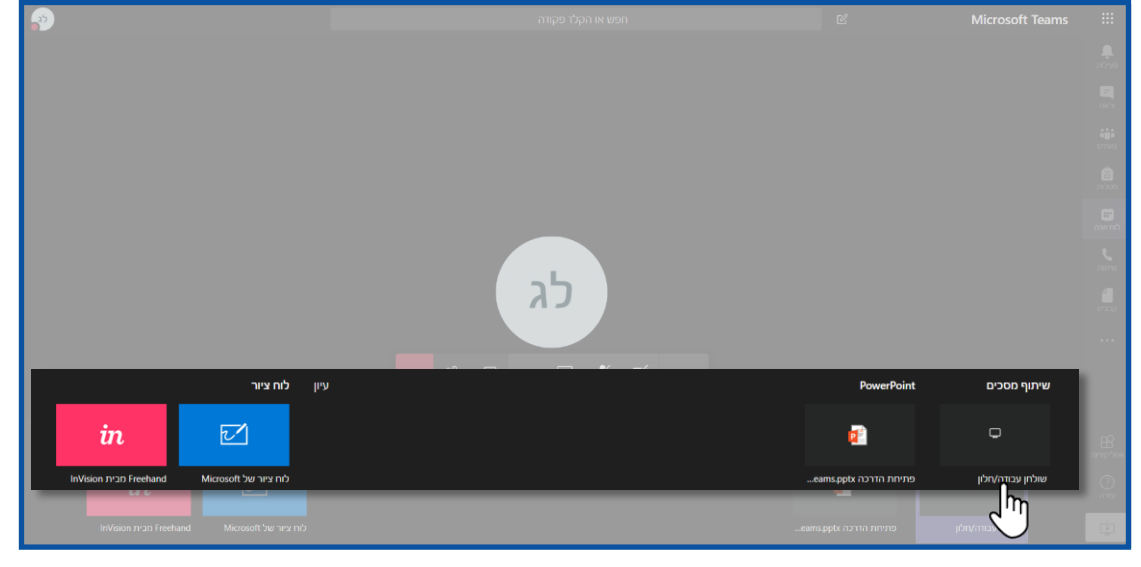

לחצו על שולחן עבודה/חלון

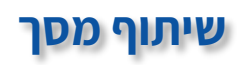

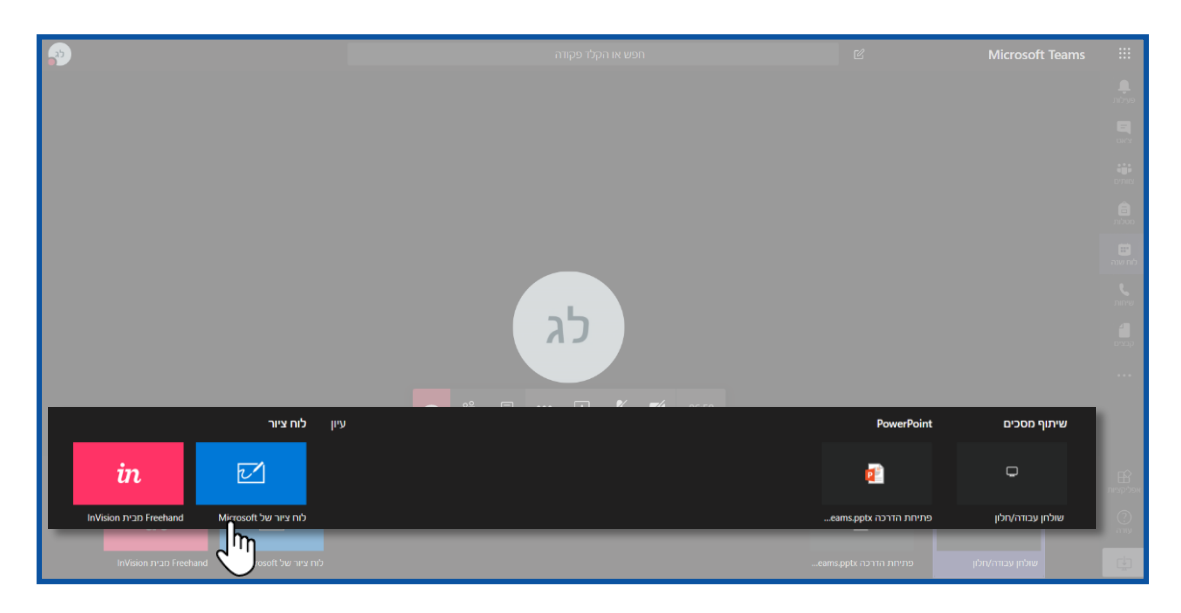

30

לחצו על לוח ציור

# שיתוף מסך- לוח לבן

| Open                         |                                |                                  | חפש או קבלד מבידר<br>א |  |  |
|------------------------------|--------------------------------|----------------------------------|------------------------|--|--|
| tn < 📕 ↑ ∨ →                 | מצגות < שול 💽 < מחשב ז         | את חיפוש בתיקיית 🗸 🗸             | <b>9</b> 0126          |  |  |
| תיקיה חדשה 💌 סדר             |                                |                                  | · 🖬 🜒                  |  |  |
| <ul> <li>OneDrive</li> </ul> | שם ү                           | סוג תאריך שינוי                  | גודל                   |  |  |
| מחשב זה 🛤                    | 😰 googleclassroom&Meet         | 03/05/2020 10:30 Microsoft Power | Ро 677 КВ              |  |  |
| בייהטי חלח-ממד               | DIG: MOOZ                      | 26/04/2020 14:52 Microsoft Power | Po 673 KB              |  |  |
|                              | מצגת למכללות 😰                 | 03/05/2020 10:31 Microsoft Power | Po 14,484 KB           |  |  |
|                              | פתיחת הדרכה Microsoft teams    | 30/04/2020 11:28 Microsoft Power | Po 672 KB              |  |  |
|                              | webex פתיחת הדרכה 🔛            | 30/04/2020 11:24 Microsoft Power | Po 671 KB              |  |  |
|                              | פתיחת הדרכה קלטורה 🛂           | 03/05/2020 10:30 Microsoft Power | Po 6/1 KB              |  |  |
|                              | פוניחות הדרכה קכטורהד          | 03/05/2020 11:27 Microsoft Power | PO 009 KB              |  |  |
| שולחן העבודה 🗖               |                                | 03/03/2020 10.30 MIClosoft Power |                        |  |  |
| תמונות 🛌                     |                                |                                  |                        |  |  |
| (C:) דיסק מקומי 🤩            |                                |                                  |                        |  |  |
| נון תקליטורים 😂 (נ           | 1                              | 4                                |                        |  |  |
|                              |                                |                                  |                        |  |  |
| File nar                     | me: ]                          | י מותאמיל אישית                  | ע קבצינ                |  |  |
|                              |                                | Open                             | Cancel                 |  |  |
|                              |                                | עיון 🚺                           | ••• 🗊 🌵 💅 59:1         |  |  |
|                              | לוח ציור                       | עיין בצוותים וערוצים             | <b>1</b>               |  |  |
| in                           | R-1                            | OneDrive                         | •                      |  |  |
|                              |                                |                                  |                        |  |  |
|                              | Freehand Microsoft לוח ציור של | העלה מהמחשב שלי                  |                        |  |  |

- **open/ח**2. בסיום לחצו **פתח**/4
- 3. בחרו את הקובץ מהמחשב שלכם
- 2. לחצו על **העלה מהמחשב שלי**
- 1. לחצו על **עיון**

## שיתוף מסך- קבצים

1. סרגל ציור

2. העתק קישור ללוח הלבן

3. הגדרות 4. הפסק להציג

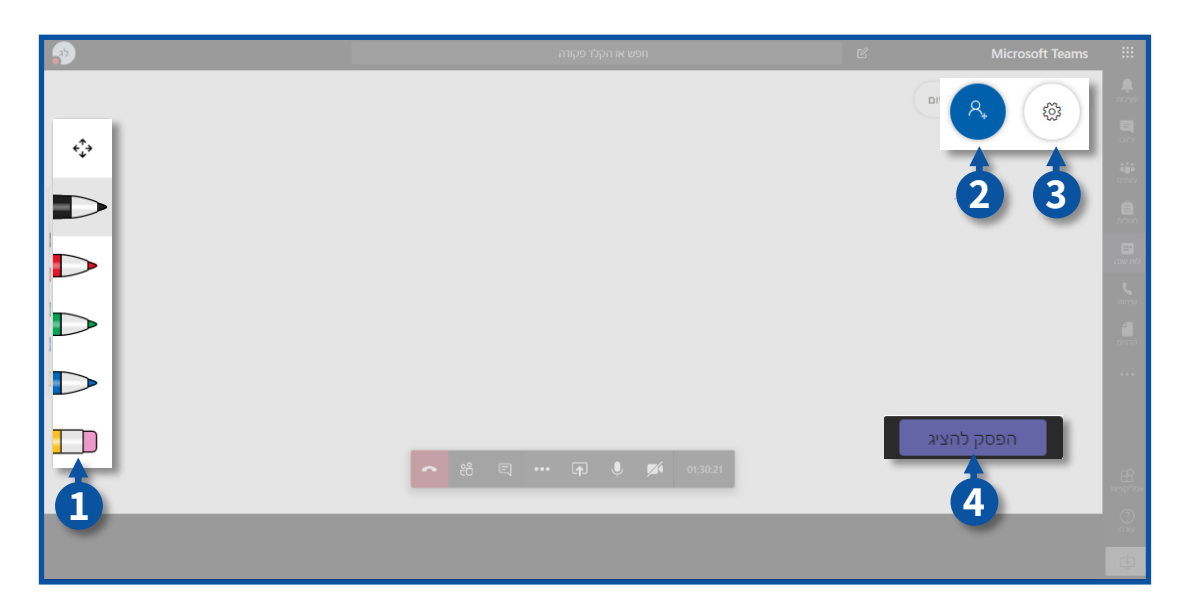

#### לחצו על הגדרות

| <b>.</b> | חפש או הקלו פקורה    | Ľ | Microsoft Teams |                  |
|----------|----------------------|---|-----------------|------------------|
|          |                      |   | פתח בייש        | nive             |
|          |                      |   | ្សា             | E<br>uvr         |
|          |                      |   | $\bigcirc$      |                  |
| \$       |                      |   |                 | <b>1</b>         |
|          |                      |   |                 | av nó            |
|          |                      |   |                 | <b>د</b><br>ستند |
|          |                      |   |                 |                  |
|          |                      |   |                 |                  |
|          |                      |   |                 |                  |
|          |                      |   | הפסק להציג      |                  |
|          | そ こ … 日 ● ダ 01:30:21 |   |                 | אפלקצות          |
|          |                      | - | _               | (?)<br>any       |
|          |                      |   |                 |                  |

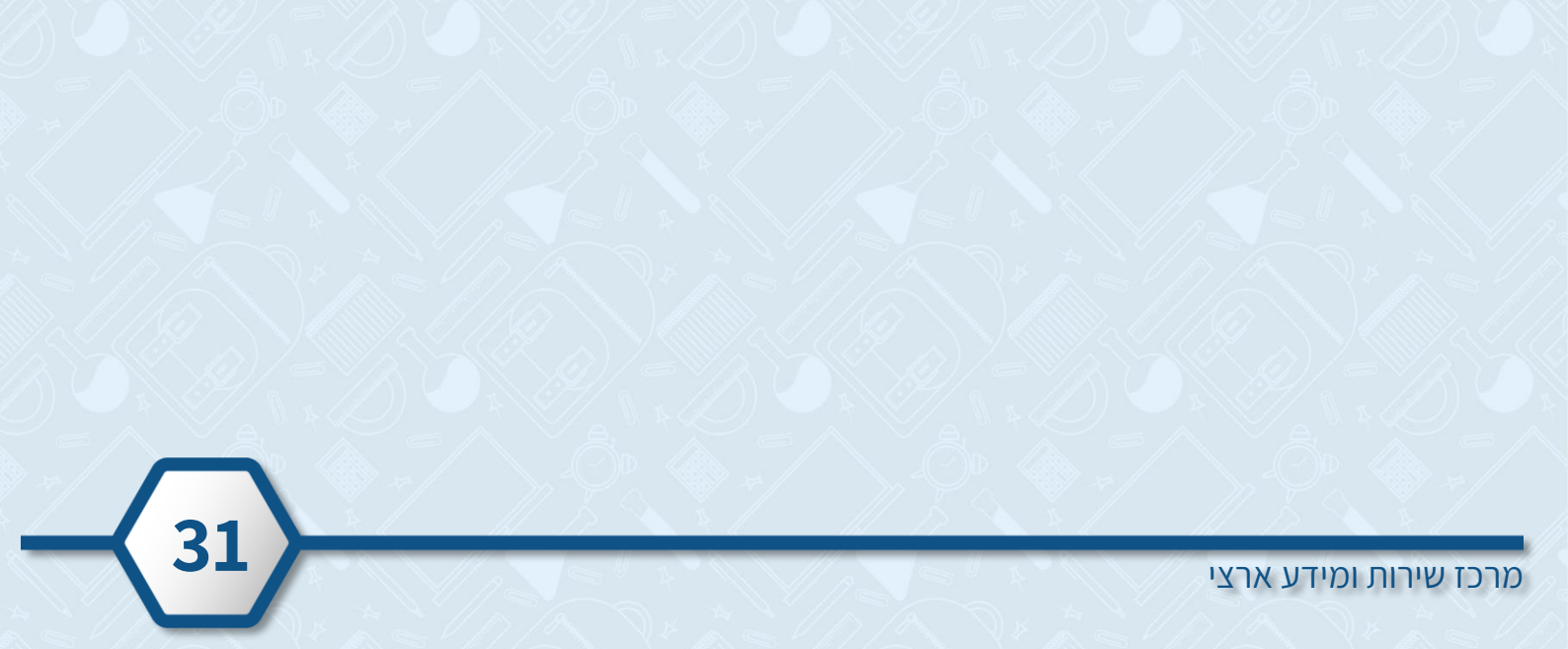

## לחצו על ייצא תמונה לשמירת התמונה על המחשב

| <i>•</i> | חפש או הקלד פקודה | C                     | Microsof |
|----------|-------------------|-----------------------|----------|
|          |                   |                       |          |
|          |                   | הגדרות                |          |
| -        |                   | (SVG) ייצא תמונה (SVG |          |
|          |                   | і) אודות              | $\sim$   |
| D        |                   | ? עזרה                |          |
|          |                   | שלח משוב 🖓            |          |
| D        |                   |                       |          |
| <u></u>  |                   |                       |          |
|          |                   |                       |          |
|          |                   |                       |          |

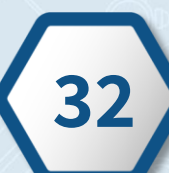

מרכז שירות ומידע ארצי